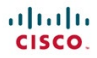

#### Lab Manual

## **Connecting Networks**

ciscopress.com

Cisco | Networking Academy\*

# FREE SAMPLE CHAPTER

# Connecting Networks Lab Manual

Cisco Networking Academy

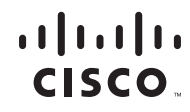

Cisco Press 800 East 96th Street Indianapolis, Indiana 46240

### Connecting Networks Lab Manual Cisco Networking Academy

Copyright © 2014 Cisco Systems, Inc.

Published by: Cisco Press 800 East 96th Street Indianapolis, IN 46240 USA

All rights reserved. No part of this book may be reproduced or transmitted in any form or by any means, electronic or mechanical, including photocopying, recording, or by any information storage and retrieval system, without written permission from the publisher, except for the inclusion of brief quotations in a review.

Printed in the United States of America

First Printing December 2013

ISBN-13: 9781587133312

ISBN-10: 1587133318

### Warning and Disclaimer

This book is designed to provide information about Connecting Networks. Every effort has been made to make this book as complete and as accurate as possible, but no warranty or fitness is implied.

The information is provided on an "as is" basis. The authors, Cisco Press, and Cisco Systems, Inc. shall have neither liability nor responsibility to any person or entity with respect to any loss or damages arising from the information contained in this book or from the use of the discs or programs that may accompany it.

The opinions expressed in this book belong to the author and are not necessarily those of Cisco Systems, Inc.

### **Trademark Acknowledgments**

All terms mentioned in this book that are known to be trademarks or service marks have been appropriately capitalized. Cisco Press or Cisco Systems, Inc., cannot attest to the accuracy of this information. Use of a term in this book should not be regarded as affecting the validity of any trademark or service mark.

This book is part of the Cisco Networking Academy<sup>®</sup> series from Cisco Press. The products in this series support and complement the Cisco Networking Academy curriculum. If you are using this book outside the Networking Academy, then you are not preparing with a Cisco trained and authorized Networking Academy provider.

cisco.

For more information on the Cisco Networking Academy or to locate a Networking Academy, please visit www.cisco.com/edu.

### Feedback Information

At Cisco Press, our goal is to create in-depth technical books of the highest quality and value. Each book is crafted with care and precision, undergoing rigorous development that involves the unique expertise of members from the professional technical community.

Readers' feedback is a natural continuation of this process. If you have any comments regarding how we could improve the quality of this book, or otherwise alter it to better suit your needs, you can contact us through email at feedback@ciscopress.com. Please make sure to include the book title and ISBN in your message.

We greatly appreciate your assistance.

| Publisher                                | Paul Boger       |
|------------------------------------------|------------------|
| Associate Publisher                      | Dave Dusthimer   |
| Business Operations Manager, Cisco Press | Jan Cornelssen   |
| Executive Editor                         | Mary Beth Ray    |
| Managing Editor                          | Sandra Schroeder |
| Project Editor                           | Seth Kerney      |
| Editorial Assistant                      | Vanessa Evans    |
| Cover Designer                           | Mark Shirar      |
| Compositor                               | TnT Design, Inc. |

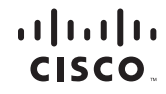

Americas Headquarters Cisco Systems, Inc. San Jose, CA Asia Pacific Headquarters Cisco Systems (USA) Pte. Ltd. Singapore Europe Headquarters Cisco Systems International BV Amsterdam, The Netherlands

Cisco has more than 200 offices worldwide. Addresses, phone numbers, and fax numbers are listed on the Cisco Website at www.cisco.com/go/offices.

CCDE, CCENT, Cisco Eos, Cisco HealthPresence, the Cisco logo, Cisco Lumin, Cisco Nexus, Cisco Stadium/Vision, Cisco TelePresence, Cisco WebEx, DCE, and Welcome to the Human Network are trademarks. Changing the Way We Work, Live, Play, and Learn and Cisco Store are service marks; and Access Registrat. Aironet, AsyncOS, Bringing the Meeting To You, Catalyst, CCDA, CCDP, CCIE, CCIA, CCNP, CCSP, CCVP, Cisco, the Cisco Certified Internetwork Expert logo, Cisco IOS, Cisco Press, Cisco Systems, Cisco Systems Capital, the Cisco Systems logo, Cisco Unity, Collaboration Without Limitation, EtherFast, EtherSwitch, Event Center, Fast Step, Follow Me Browsing, FormShare, GigaDrive, HomeLink, Internet Quotient, IOS, iPhone, iQuick Study, IronPort, the IronPort logo, LightStream, Linksys, MediaTone, MeetingPlace, MeetingPlace Chime Sound, MGX, Networkers, Networking Academy, Network Registrat, PCNow, PIX, PowerPanels, ProConnect, ScriptShare, SenderBase, SMARTinet, Spectrum Expert, StackWise, The Fastest Way to Increase Your Internet Quotient, TransPath, WebEx, and the WebEx logo are registered trademarks of Cisco Systems, Inc. and/or its affiliates in the United States and certain other countries.

All other trademarks mentioned in this document or website are the property of their respective owners. The use of the word partner does not imply a partnership relationship between Cisco and any other company. (0812R)

# Contents

| Chapter 1 — Hierarchical Network Design                                   |   |
|---------------------------------------------------------------------------|---|
| 1.0.1.2 Class Activity – Design Hierarchy                                 |   |
| 1.4.1.1 Class Activity – Borderless Innovations – Everywhere              | 2 |
| Chapter 2 — Connecting to the WAN                                         |   |
| 2.0.1.2 Class Activity – Branching Out                                    |   |
| 2.2.4.3 Lab – Researching WAN Technologies                                |   |
| 2.3.1.1 Class Activity – WAN Device Modules                               |   |
| Chapter 3 — Point-to-Point Connections                                    |   |
| 3.0.1.2 Class Activity – PPP Persuasion                                   |   |
| 3.3.2.8 Lab – Configuring Basic PPP with Authentication                   |   |
| 3.4.1.5 Lab – Troubleshooting Basic PPP with Authentication               |   |
| 3.5.1.1 Class Activity – PPP Validation                                   |   |
| Chapter 4 — Frame Relay                                                   |   |
| 4.0.1.2 Class Activity – Emerging WAN Technologies                        |   |
| 4.2.2.7 Lab – Configuring Frame Relay and Subinterfaces                   |   |
| 4.3.1.6 Lab – Troubleshooting Basic Frame Relay                           |   |
| 4.4.1.1 Class Activity – Frame Relay Budget Proposal                      |   |
| Chapter 5 — Network Address Translation for IPv4                          |   |
| 5.0.1.2 Class Activity – Conceptual NAT                                   |   |
| 5.2.2.6 Lab – Configuring Dynamic and Static NAT                          |   |
| 5.2.3.7 Lab – Configuring Port Address Translation (PAT)                  |   |
| 5.3.1.5 Lab – Troubleshooting NAT Configurations                          |   |
| 5.4.1.1 Class Activity – NAT Check                                        |   |
| Chapter 6 — Broadband Solutions                                           |   |
| 6.0.1.2 Class Activity – Broadband Varieties                              |   |
| 6.2.4.2 Lab – Researching Broadband Internet Access Technologies          |   |
| 6.3.2.3 Lab – Configuring a Router as a PPPoE Client for DSL Connectivity |   |
| 6.4.1.1 Class Activity – Telework Proposal                                |   |

| Chapter 7 — Securing Site-to-Site Connectivity                            |     |
|---------------------------------------------------------------------------|-----|
| 7.0.1.2 Class Activity – VPNs at a Glance                                 |     |
| 7.2.2.5 Lab – Configuring a Point-to-Point GRE VPN Tunnel                 |     |
| 7.5.1.1 Class Activity – VPN Planning Design                              |     |
| Chapter 8 — Monitoring the Network                                        |     |
| 8.0.1.2 Class Activity – Network Maintenance Development                  |     |
| 8.1.2.6 Lab – Configuring Syslog and NTP                                  |     |
| 8.2.1.8 Lab – Researching Network Monitoring Software                     |     |
| 8.2.2.4 Lab – Configuring SNMP                                            |     |
| 8.3.3.3 Lab – Collecting and Analyzing NetFlow Data                       |     |
| 8.4.1.1 Class Activity – A Network Administrator's Toolbox for Monitoring |     |
| Chapter 9 — Troubleshooting the Network                                   |     |
| 9.0.1.2 Class Activity – Network Breakdown                                |     |
| 9.3.1.1 Class Activity – Documentation Development                        | 138 |

### About This Lab Manual

*Connecting Networks Lab Manual* contains all the labs and class activities from the Cisco Networking Academy course of the same name. It is meant to be used within this program of study.

### More Practice

If you would like more practice activities, combine your Lab Manual with the new CCNA Routing and Switching Practice and Study Guide ISBN: 9781587133442

### Other Related Titles

CCNA Routing and Switching Portable Command Guide ISBN: 9781587204302 (or eBook ISBN: 9780133381368)

Connecting Networks Companion Guide ISBN: 9781587133329 (or eBook ISBN: 9780133476521)

Connecting Networks Course Booklet ISBN: 9781587133305

### Command Syntax Conventions

The conventions used to present command syntax in this book are the same conventions used in the IOS Command Reference. The Command Reference describes these conventions as follows:

- **Boldface** indicates commands and keywords that are entered literally as shown. In actual configuration examples and output (not general command syntax), boldface indicates commands that are manually input by the user (such as a **show** command).
- Italic indicates arguments for which you supply actual values.
- Vertical bars (I) separate alternative, mutually exclusive elements.
- Square brackets ([]) indicate an optional element.
- Braces ({ }) indicate a required choice.
- Braces within brackets ([{ }]) indicate a required choice within an optional element.

1

### Chapter 1 — Hierarchical Network Design

### 1.0.1.2 Class Activity – Design Hierarchy

### Objective

Identify the three layers of a hierarchical network and how they are used in network design.

### Scenario

A network administrator is tasked with designing an expanded network for the company.

After speaking with network administrators in other branches of the company, it was decided to use the Cisco three-layer hierarchical network design model to guide the expansion. This model was chosen for its simple influence upon network planning.

The three layers of the expanded network design include:

- Access
- Distribution
- Core

### Resources

- World Wide Web access
- Presentation software

### Step 1: Use the Internet to research the Cisco three-layer design model for images only.

- a. Find two images that show the three-layer hierarchical design model.
- b. Note the online image's web address.

### Step 2: Study the two images you have selected from Step 1.

- a. Notice the types of equipment in each layer of the designs you have chosen.
- b. Differentiate why it is assumed the types of equipment shown in the images are located where they are on the design.
- c. Notice any other differences between the chosen images.
  - 1) Number of devices used within the layers
  - 2) Redundancy, if any

### Step 3: Create a three-slide presentation to include:

- a. The two chosen designs with hyperlinks as to their Internet site locations.
- b. A statement on each slide as to why the particular image was chosen.
- c. Comparison statements as to how the two images differ, but with an explanation of why they are classified as three-level hierarchical designs.

### Step 4: Present the slides to a classmate, another group, or the class for discussion.

### 1.4.1.1 Class Activity – Borderless Innovations – Everywhere

### Objective

Describe borderless networks components.

### Scenario

You are the network administrator for your small- to medium-sized business. <u>Borderless network services</u> interest you as you plan your network's future.

While planning for network policies and services, you realize that your wired and wireless networks need manageability and deployment design.

Therefore, this leads you to consider the following Cisco borderless services as possible options for your business:

- Security TrustSec
- Mobility Motion
- Application Performance App Velocity
- Multimedia Performance *Medianet*
- Energy Management EnergyWise

### Resources

- World Wide Web access
- Word processing or presentation software

### Directions

### Step 1: Select three Cisco borderless network services that interest you from the following list:

- Security *TrustSec*
- Mobility *Motion*
- Application performance App Velocity
- Multimedia performance Medianet
- Energy management EnergyWise

### Step 2: Using the Internet, research your three selections. Consider finding short video presentations and various websites of the three borderless network services you selected. Be sure to take notes on your research:

- a. Based on your research, create a basic definition of each borderless network service.
- b. List at least three areas of assistance each borderless service offers to network administrators.

### Step 3: Prepare an informational matrix listing the three borderless network services you selected. Include the video notes you completed in Steps 2a and b.

### Step 4: Share your matrix with another student, group, or the entire class.

### Chapter 2 — Connecting to the WAN

### 2.0.1.2 Class Activity – Branching Out

### Objective

Describe WAN access technologies available to small-to-medium-sized business networks.

### Scenario

Your medium-sized company is opening a new branch office to serve a wider, client-based network. This branch will focus on regular, day-to-day network operations, but will also provide TelePresence, web conferencing, IP telephony, video on demand, and wireless services.

Although you know that an ISP can provide WAN routers and switches to accommodate the branch office connectivity for the network, you prefer to use your own customer premises equipment (CPE). To ensure interoperability, Cisco devices have been used in all other branch-office WANs.

As the branch-office network administrator, it is your responsibility to research possible network devices for purchase and use over the WAN.

### Resources

- World Wide Web
- Word processing software

### Directions

- Step 1: Visit the <u>Cisco Branch-WAN Business Calculator site</u>. Accept the agreement to use the calculator.
- Step 2: Input information to help the calculator determine a preferred router or ISR option for your branch and WAN (both).

**Note**: There is a slider tool within the calculator window that allows the choice of more service options for your branch office and WAN.

Step 3: The calculator will suggest a possible router or ISR device solution for your branch office and WAN. Use the tabs at the top of the calculator window to view the output.

# Step 4: Create a matrix with three column headings and list some information provided by the output in each category:

- Return on investment (ROI)
- Total cost of ownership (TCO)
- Energy savings

# Step 5: Discuss your research with a classmate, group, class, or your instructor. Include in your discussion:

- Specifics on the requirements of your network as used for calculator input
- Output information from your matrix
- Additional factors you would consider before purchasing a router or ISR for your new branch office

### 2.2.4.3 Lab – Researching WAN Technologies

### **Objectives**

Part 1: Investigate Dedicated WAN Technologies and Providers

#### Part 2: Investigate a Dedicated Leased Line Service Provider in Your Area

### **Background / Scenario**

Today's broadband Internet services are fast, affordable, and secure using VPN technologies. However, many companies still find the need for a 24-hour dedicated connection to the Internet or a dedicated point-to-point connection from one office location to another. In this lab, you will investigate the cost and availability of purchasing a dedicated T1 Internet connection for your home or business.

### **Required Resources**

Device with Internet access

### Part 1: Investigate Dedicated WAN Technologies and Providers

In Part 1, you will research basic characteristics of dedicated WAN technologies, and in Step 2, you will discover providers that offer dedicated WAN services.

### Step 1: Research WAN technology characteristics.

Use search engines and websites to research the following WAN technologies to complete the table below.

|                             |                                     | Last Mile Media    |                   |                      |             |
|-----------------------------|-------------------------------------|--------------------|-------------------|----------------------|-------------|
| WAN Technology              | Dedicated<br>Connection<br>(yes/no) | Copper<br>(yes/no) | Fiber<br>(yes/no) | Wireless<br>(yes/no) | Speed/Range |
| T1/DS1                      |                                     |                    |                   |                      |             |
| T3/DS3                      |                                     |                    |                   |                      |             |
| OC3 (SONET)                 |                                     |                    |                   |                      |             |
| Frame Relay                 |                                     |                    |                   |                      |             |
| ATM                         |                                     |                    |                   |                      |             |
| MPLS                        |                                     |                    |                   |                      |             |
| EPL (Ethernet Private Line) |                                     |                    |                   |                      |             |

### Step 2: Discover dedicated WAN technology service providers.

Navigate to <u>http://www.telarus.com/carriers.html</u>. This webpage lists the Internet service providers (also known as carriers) that partner with Telarus to provide automated real-time telecom pricing. Click the links to the various carrier partners and search for the dedicated WAN technologies that they provide. Complete the table below by identifying each service provider's dedicated WAN services, based on the information provided on the website. Use the extra lines provided in the table to record additional service providers.

| Internet Service<br>Provider | T1/DS1/PRI | T3/DS3 | OC3<br>(SONET) | Frame<br>Relay | ATM | MPLS | EPL<br>Ethernet Private Line |
|------------------------------|------------|--------|----------------|----------------|-----|------|------------------------------|
| Comcast                      |            |        |                |                |     |      | x                            |
| Integra                      | Х          | х      | х              |                |     | х    | x                            |
| tw telecom                   |            | х      | х              |                |     | х    |                              |
| AT&T                         |            |        |                |                |     |      |                              |
| Cbeyond                      |            |        |                |                |     |      |                              |
| Earthlink                    |            |        |                |                |     |      |                              |
| Level 3<br>Communications    |            |        |                |                |     |      |                              |
| XO<br>Communications         |            |        |                |                |     |      |                              |
| Verizon                      |            |        |                |                |     |      |                              |
|                              |            |        |                |                |     |      |                              |
|                              |            |        |                |                |     |      |                              |
|                              |            |        |                |                |     |      |                              |

### Part 2: Investigate a Dedicated Leased Line Service Provider in Your Area

In Part 2, you will research a local service provider that will provide a T1 dedicated leased line to the geographical area specified. This application requires a name, address, and phone number before the search can be performed. You may wish to use your current information or research an address locally where a business might be looking for a WAN connection.

### Step 1: Navigate to <u>http://www.telarus.com/geoquote.html</u> to try GeoQuote.

GeoQuote is a web application that automates the search for WAN technology service providers, and provides price quotes in real-time. Fill in the required fields.

- a. Click the Service Type drop-down list and select Data (High Speed Internet).
- b. Type your First Name and Last Name, your sample Company, and your Email address.
- c. Type the **Phone Number** to connect to the WAN. This number should be a landline number.
- d. Click the button marked Step 2.

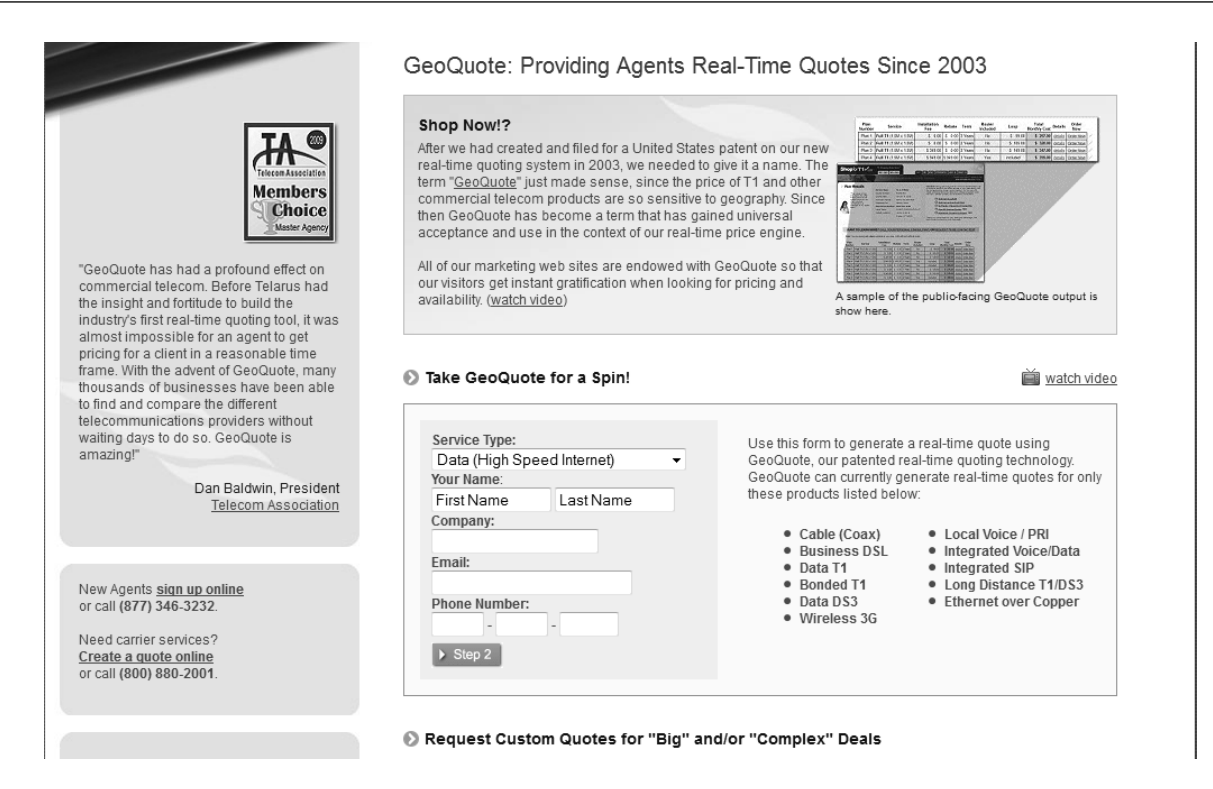

#### Step 2: Select the service type.

Choose Internet T1 (1.5 MB) and scroll down to Step 3 on the webpage.

| HOME | BLOG        | PARTNER PROGRAMS | CARRIERS | PROMOTIONS         | PRODUCTS         | VIDEOS | TECHNOLOGY   | JOBS | NEWS  | TESTIMONIALS | CONTACT US |
|------|-------------|------------------|----------|--------------------|------------------|--------|--------------|------|-------|--------------|------------|
|      |             |                  |          |                    |                  |        |              |      |       |              |            |
| e    | elar        | 'US              |          |                    |                  | -      |              | -    | _     |              |            |
|      | Helping Par | thers WIN        |          |                    |                  |        |              |      |       |              | _          |
|      | /           |                  | /        |                    |                  |        |              |      | 🖸 SHA | RE 🖪 🕊 🖾) H  | OME   🔍    |
|      | _           |                  | STEP     | 2 - SELECT SE      | RVICE TYPE       |        |              |      |       |              |            |
| -    | -           |                  | 0        | Business DSL       |                  |        | real-time    |      |       |              |            |
|      |             |                  | 0        | Business Cable     |                  |        | real-time    |      |       |              |            |
|      |             |                  | O        | Fractional T1 Inte | rnet (< 1.5 MB)  |        | real-time    |      |       |              |            |
|      |             |                  | ۲        | Internet T1 (1.5 M | B)               |        | real-time    |      |       |              |            |
|      |             |                  | 0        | Bonded Internet (  | 3MB to 12MB)     |        | real-time    |      |       |              |            |
|      |             |                  | O        | Fixed Wireless Br  | oadband          |        | real-time    |      |       |              |            |
|      |             |                  | O        | Satellite High-Spe | ed Internet      |        | real-time    |      |       |              |            |
|      |             |                  | O        | Fractional DS3 Int | ternet (6MB to 4 | 5 MB)  | real-time    |      |       |              |            |
|      |             |                  | O        | DS3 Internet(45M   | B)               |        | real-time    |      |       |              |            |
|      |             |                  | 0        | Ethernet (Copper)  | )                |        | real-time    |      |       |              |            |
|      |             |                  | O        | Ethernet (Fiber)   |                  |        | real-time    |      |       |              |            |
|      |             |                  | 0        | Mobile Wireless (  | Card             |        | manual quote |      |       |              |            |
|      |             |                  | O        | High BW Fixed Wi   | ireless (> 2.0ME | )      | manual quote |      |       |              |            |
|      |             |                  | 0        | 4G WiMax           |                  |        | manual quote |      |       |              |            |
|      |             |                  | O        | OC-3 Internet (15  | 5MB)             |        | manual quote |      |       |              |            |
|      |             |                  | 0        | OC-48 Internet (2  | .5GB)            |        | manual quote |      |       |              |            |
|      |             |                  | 0        | OC-12 Internet (6  | 22MB)            |        | manual quote |      |       |              |            |
|      |             |                  |          |                    |                  |        |              |      |       |              |            |
|      |             |                  | STEP     | 3 - ENTER INS      | TALLATION I      | FORMAT | ION          |      |       |              |            |
|      |             |                  | Inst     | allation BTN:      | (307) 555        | - 1234 |              |      |       |              |            |
|      |             |                  | Add      | ress Line 1:       |                  |        |              |      |       |              |            |

### Step 3: Enter installation information.

- a. In the **Installation BTN** field, enter your sample business telephone number. This should be a landline number.
- b. Enter your address, city, state, and zip code.

### Step 4: Enter contact preferences.

- a. Do not click the first radio button (**Please call me ASAP at**), but do provide your contact telephone number.
- b. Click the I am just window shopping radio button.
- c. Click Continue.

| <ul> <li>High BW Fixed Wireless (&gt; 2.0MB)</li> <li>4G WiMax</li> <li>OC-3 Internet (155MB)</li> <li>OC-48 Internet (2.5GB)</li> <li>OC-12 Internet (622MB)</li> </ul>                                                                     | manual quote<br>manual quote<br>manual quote<br>manual quote<br>manual quote                                                                                             |
|----------------------------------------------------------------------------------------------------|----------------------------------------------------------------------------------------------------|
| STEP 3 - ENTER INSTALLATION INFOR         Installation BTN:       (307)         Address Line 1:       123 Your Street         Address Line 2:                                                                                                | MATION<br>1234<br>• 85058<br>here                                                                                                    |
| STEP 4 - CONTACT PREFERENCES<br>After we calculate your quote, a member of ou<br>and answer any questions you may have. Wh<br>◎ Please call me ASAP at (307) 555<br>◎ Call me later but email me now at User1<br>◎ I am just window shopping | r T1 Sales Department will contact you to explore your options<br>at is the best way to reach you?<br>- 1234 x<br>@no-reply.com<br>Click here to see pricing! Continue > |

### Step 5: Examine the results.

You should see a list of quotes showing the available pricing of a T1 connection to the location you specified. Was the pricing in the area you chose comparable to those pictured below?

What was the range of prices from your results?

|   | <u>Plan</u> | Service Type         | Bandwidth   | <u>Install</u> | Rebate | Term   | Router | Loop     | Monthly Cost ↓  | Order     |
|---|-------------|----------------------|-------------|----------------|--------|--------|--------|----------|-----------------|-----------|
| 0 | 1           | Internet T1 (1.5 MB) | 1.5M x 1.5M | \$0.00         | \$0.00 | 3 Year | No     | \$35.33  | \$210.33        | Order Now |
| Q | 2           | Internet T1 (1.5 MB) | 1.5M x 1.5M | \$0.00         | \$0.00 | 3 Year | No     | \$128.51 | <u>\$229.91</u> | Order Now |
| Q | 3           | Internet T1 (1.5 MB) | 1.5M x 1.5M | \$0.00         | \$0.00 | 2 Year | No     | \$46.67  | \$231.67        | Order Now |
| 0 | 4           | Internet T1 (1.5 MB) | 1.5M x 1.5M | \$345.87       | \$0.00 | 5 Year | No     | \$117.13 | \$246.73        | Order Now |
| Q | 5           | Internet T1 (1.5 MB) | 1.5M x 1.5M | \$345.87       | \$0.00 | 3 Year | No     | \$117.13 | <u>\$254.83</u> | Order Now |
| Q | 6           | Internet T1 (1.5 MB) | 1.5M x 1.5M | \$0.00         | \$0.00 | 3 Year | No     | \$202.02 | \$256.62        | Order Now |
| 0 | 7           | Internet T1 (1.5 MB) | 1.5M x 1.5M | \$345.87       | \$0.00 | 2 Year | No     | \$117.13 | \$262.93        | Order Now |
| Q | 8           | Internet T1 (1.5 MB) | 1.5M x 1.5M | \$0.00         | \$0.00 | 1 Year | No     | \$58.01  | <u>\$268.01</u> | Order Now |
| Q | 9           | Internet T1 (1.5 MB) | 1.5M x 1.5M | \$345.87       | \$0.00 | 1 Year | No     | \$117.13 | <u>\$279.13</u> | Order Now |
| 0 | 10          | Internet T1 (1.5 MB) | 1.5M x 1.5M | \$50.00        | \$0.00 | 3 Year | Yes    | \$70.33  | \$280.33        | Order Now |
| Q | 11          | Internet T1 (1.5 MB) | 1.5M x 1.5M | \$0.00         | \$0.00 | 3 Year | Yes    | \$202.02 | \$285.62        | Order Now |
| Q | 12          | Internet T1 (1.5 MB) | 1.5M x 1.5M | \$0.00         | \$0.00 | 3 Year | Yes    | included | \$288.00        | Order Now |
| Q | 13          | Internet T1 (1.5 MB) | 1.5M x 1.5M | \$0.00         | \$0.00 | 3 Year | No     | included | \$299.00        | Order Now |
| Q | 14          | Internet T1 (1.5 MB) | 1.5M x 1.5M | \$50.00        | \$0.00 | 2 Year | Yes    | \$81.67  | \$301.67        | Order Now |
| Q | 15          | Internet T1 (1.5 MB) | 1.5M x 1.5M | \$0.00         | \$0.00 | 3 Year | Yes    | \$146.00 | \$306.00        | Order Now |
| Q | 16          | Internet T1 (1.5 MB) | 1.5M x 1.5M | \$0.00         | \$0.00 | 3 Year | Yes    | included | <u>\$318.00</u> | Order Now |

### Reflection

1. What are the disadvantages to using a T1 leased line for personal home use? What would be a better solution?

- 2. When might the use of a dedicated WAN connection, of any type, be a good connectivity solution for a business.
- 3. Describe other WAN technologies that provide high-speed, low-cost options that could be an alternative solution to a T1 connection.

### 2.3.1.1 Class Activity – WAN Device Modules

### Objective

Select WAN access technologies to satisfy business requirements in a small-to-medium-sized business network.

### Scenario

Your medium-sized company is upgrading its network. To make the most of the equipment currently in use, you decide to purchase WAN modules instead of new equipment.

All branch offices use either Cisco 1900 or 2911 series ISRs. You will be updating these routers in several locations. Each branch has its own ISP requirements to consider.

To update the devices, focus on the following WAN modules access types:

- Ethernet
- Broadband
- T1/E1 and ISDN PRI
- BRI
- Serial
- T1 and E1 Trunk Voice and WAN
- Wireless LANs and WANs

### Resources

- World Wide Web
- Word processing software

### Directions

Step 1: Visit <u>Interfaces and Modules</u>. On this page, you will see many options ISR interface modules options – remember that you currently own and use only the Cisco 1900 and 2900 series routers.

Note: If the above link is no longer valid, search the Cisco site for "Interfaces and Modules".

# Step 2: Create a comparison matrix listing the following WAN access types for your branch networks:

- Ethernet
- Broadband
- T1/E1 and ISDN PRI
- BRI
- Serial WAN
- T1 and E1Trunk Voice and WAN
- Wireless LANs and WANs
- Step 3: In the matrix, record the interface module type you need to purchase for your ISRs for upgrade purposes.
- Step 4: Use the Internet to research pictures of the modules. Provide a screenshot of the module or a hyperlink to a picture of each module.
- Step 5: Share your matrix with a classmate, group, class, or your instructor.

### Chapter 3 — Point-to-Point Connections

### 3.0.1.2 Class Activity – PPP Persuasion

### Objectives

Describe the benefits of using PPP over HDLC in a WAN.

### Scenario

Your network engineering supervisor recently attended a networking conference where Layer 2 protocols were discussed. He knows that you have Cisco equipment on the premises, but he would also like to offer security and advanced TCP/IP options and controls on that same equipment by using the Point-to-Point Protocol (PPP).

After researching the PPP protocol, you find it offers some advantages over the HDLC protocol, currently used on your network.

Create a matrix listing the advantages and disadvantages of using the HDLC vs. PPP protocols. When comparing the two protocols, include:

- Ease of configuration
- Adaptability to non-proprietary network equipment
- Security options
- Bandwidth usage and compression
- Bandwidth consolidation

Share your chart with another student or class. Justify whether or not you would suggest sharing the matrix with the network engineering supervisor to justify a change being made from HDLC to PPP for Layer 2 network connectivity.

### Resources

- Internet access to the World Wide Web
- Word processing or spreadsheet software

### 3.3.2.8 Lab – Configuring Basic PPP with Authentication

### Topology

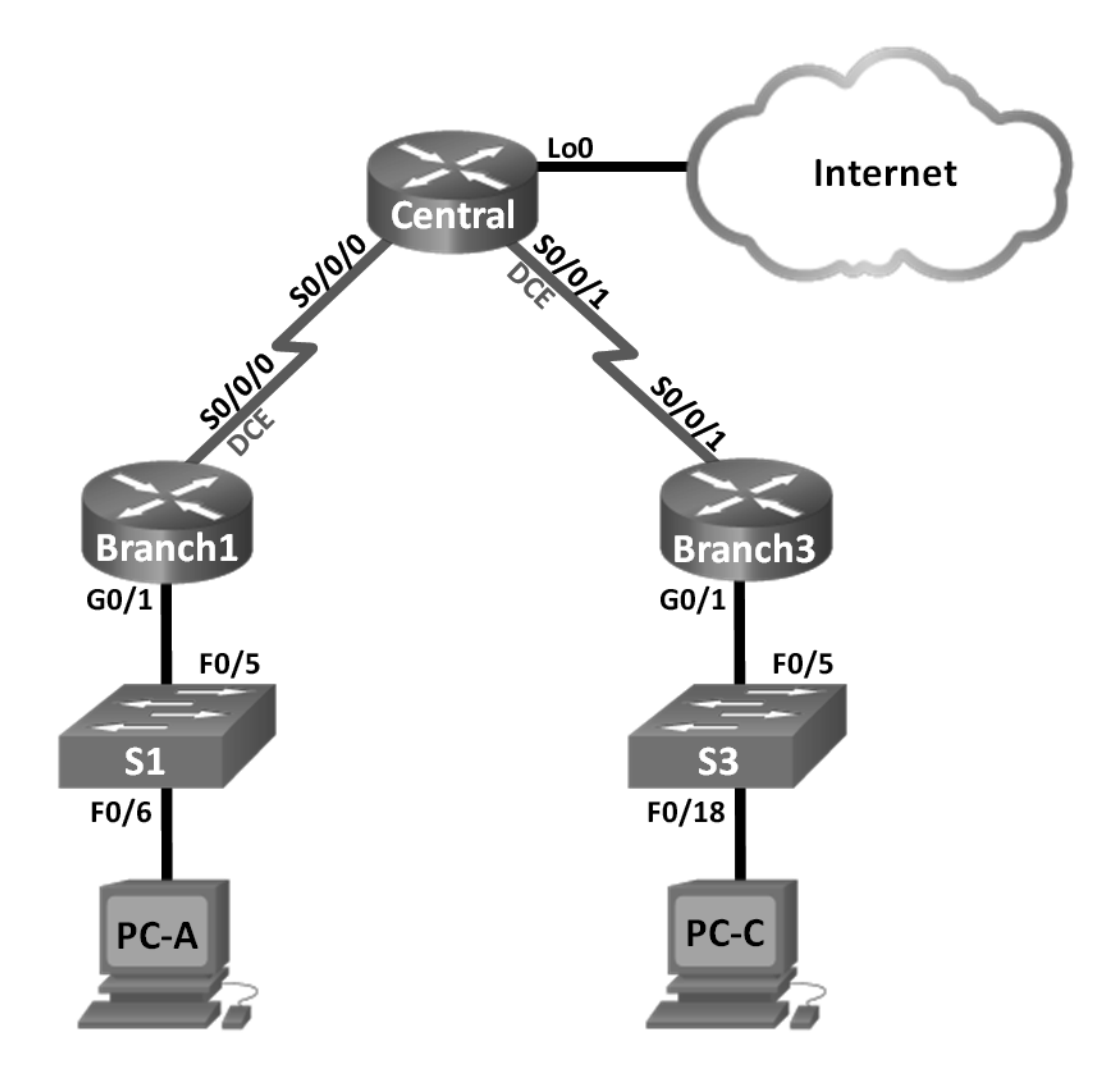

### **Addressing Table**

| Device  | Interface    | IP Address      | Subnet Mask     | Default Gateway |
|---------|--------------|-----------------|-----------------|-----------------|
| Branch1 | G0/1         | 192.168.1.1     | 255.255.255.0   | N/A             |
|         | S0/0/0 (DCE) | 10.1.1.1        | 255.255.255.252 | N/A             |
| Central | S0/0/0       | 10.1.1.2        | 255.255.255.252 | N/A             |
|         | S0/0/1 (DCE) | 10.2.2.2        | 255.255.255.252 | N/A             |
|         | Lo0          | 209.165.200.225 | 255.255.255.224 | N/A             |
| Branch3 | G0/1         | 192.168.3.1     | 255.255.255.0   | N/A             |
|         | S0/0/1       | 10.2.2.1        | 255.255.255.252 | N/A             |
| PC-A    | NIC          | 192.168.1.3     | 255.255.255.0   | 192.168.1.1     |
| PC-C    | NIC          | 192.168.3.3     | 255.255.255.0   | 192.168.3.1     |

### Objectives

- Part 1: Configure Basic Device Settings
- Part 2: Configure PPP Encapsulation
- Part 3: Configure PPP CHAP Authentication

### **Background / Scenario**

The Point-to-Point Protocol (PPP) is a very common Layer 2 WAN protocol. PPP can be used to connect from LANs to service provider WANs and for connection of LAN segments within an enterprise network.

In this lab, you will configure PPP encapsulation on dedicated serial links between the branch routers and a central router. You will configure PPP Challenge Handshake Authentication Protocol (CHAP) on the PPP serial links. You will also examine the effects of the encapsulation and authentication changes on the status of the serial link.

**Note**: The routers used with CCNA hands-on labs are Cisco 1941 Integrated Services Routers (ISRs) with Cisco IOS Release 15.2(4)M3 (universalk9 image). The switches used are Cisco Catalyst 2960s with Cisco IOS Release 15.0(2) (lanbasek9 image). Other routers, switches, and Cisco IOS versions can be used. Depending on the model and Cisco IOS version, the commands available and output produced might vary from what is shown in the labs. Refer to the Router Interface Summary Table at the end of this lab for the correct interface identifiers.

**Note**: Make sure that the routers and switches have been erased and have no startup configurations. If you are unsure, contact your instructor.

### **Required Resources**

- 3 Routers (Cisco 1941 with Cisco IOS Release 15.2(4)M3 universal image or comparable)
- 2 Switches (Cisco 2960 with Cisco IOS Release 15.0(2) lanbasek9 image or comparable)
- 2 PCs (Windows 7, Vista, or XP with terminal emulation program, such as Tera Term)
- · Console cables to configure the Cisco IOS devices via the console ports
- Ethernet and serial cables as shown in the topology

### Part 1: Configure Basic Device Settings

In Part 1, you will set up the network topology and configure basic router settings, such as the interface IP addresses, routing, device access, and passwords.

### Step 1: Cable the network as shown in the topology.

Attach the devices as shown in the Topology, and cable as necessary.

### Step 2: Initialize and reload the routers and switches.

### Step 3: Configure basic settings for each router.

- a. Disable DNS lookup.
- b. Configure the device name.
- c. Encrypt plain text passwords.
- d. Create a message of the day (MOTD) banner warning users that unauthorized access is prohibited.
- e. Assign class as the encrypted privileged EXEC mode password.
- f. Assign cisco as the console and vty password and enable login.
- g. Set console logging to synchronous mode.
- h. Apply the IP addresses to Serial and Gigabit Ethernet interfaces according to the Addressing Table and activate the physical interfaces.
- i. Set the clock rate to **128000** for DCE serial interfaces.
- j. Create **Loopback0** on the Central router to simulate access to the Internet and assign an IP address according to the Addressing Table.

### Step 4: Configure routing.

- a. Enable single-area OSPF on the routers and use a process ID of 1. Add all the networks, except 209.165.200.224/27 into the OSPF process.
- b. Configure a default route to the simulated Internet on the Central router using Lo0 as the exit interface and redistribute this route into the OSPF process.
- c. Issue the **show ip route ospf**, **show ip ospf interface brief**, and **show ip ospf neighbor** commands on all routers to verify that OSPF is configured correctly. Take note of the router ID for each router.

### Step 5: Configure the PCs.

Assign IP addresses and default gateways to the PCs according to the Addressing Table.

### Step 6: Verify end-to-end connectivity.

All devices should be able to ping other devices in the Topology. If not, troubleshoot until you can establish end-to-end connectivity.

Note: It may be necessary to disable the PC firewall to ping between PCs.

### Step 7: Save your configurations.

### Part 2: Configure PPP Encapsulation

#### Step 1: Display the default serial encapsulation.

On the routers, issue **show interfaces serial** interface-id to display the current serial encapsulation.

```
Branch1# show interfaces s0/0/0
Serial0/0/0 is up, line protocol is up
 Hardware is WIC MBRD Serial
 Internet address is 10.1.1.1/30
 MTU 1500 bytes, BW 1544 Kbit/sec, DLY 20000 usec,
     reliability 255/255, txload 1/255, rxload 1/255
  Encapsulation HDLC, loopback not set
 Keepalive set (10 sec)
 Last input 00:00:02, output 00:00:05, output hang never
 Last clearing of "show interface" counters never
  Input queue: 0/75/0/0 (size/max/drops/flushes); Total output drops: 0
  Queueing strategy: fifo
  Output queue: 0/40 (size/max)
  5 minute input rate 0 bits/sec, 0 packets/sec
  5 minute output rate 0 bits/sec, 0 packets/sec
     1003 packets input, 78348 bytes, 0 no buffer
     Received 527 broadcasts (0 IP multicasts)
     0 runts, 0 giants, 0 throttles
     0 input errors, 0 CRC, 0 frame, 0 overrun, 0 ignored, 0 abort
     1090 packets output, 80262 bytes, 0 underruns
     0 output errors, 0 collisions, 3 interface resets
     0 unknown protocol drops
     0 output buffer failures, 0 output buffers swapped out
     2 carrier transitions
     DCD=up DSR=up DTR=up RTS=up CTS=up
```

What is the default serial encapsulation for a Cisco router?

#### Step 2: Change the serial encapsulation to PPP.

 Issue the encapsulation ppp command on the S0/0/0 interface for the Branch1 router to change the encapsulation from HDLC to PPP.

```
Branch1(config)# interface s0/0/0
Branch1(config-if)# encapsulation ppp
Branch1(config-if)#
Jun 19 06:02:33.687: %0SPF-5-ADJCHG: Process 1, Nbr 209.165.200.225 on Serial0/0/0
from FULL to DOWN, Neighbor Down: Interface down or detached
Branch1(config-if)#
Jun 19 06:02:35.687: %LINEPROTO-5-UPDOWN: Line protocol on Interface Serial0/0/0,
changed state to down
```

b. Issue the command to display the line status and line protocol for interface S0/0/0 on the Branch1 router. Document the command issued. What is current interface status for S0/0/0?

c. Issue the **encapsulation ppp** command on interface S0/0/0 for the Central router to correct the serial encapsulation mismatch.

```
Central(config)# interface s0/0/0
Central(config-if)# encapsulation ppp
Central(config-if)#
.Jun 19 06:03:41.186: %LINEPROTO-5-UPDOWN: Line protocol on Interface Serial0/0/0,
changed state to up
.Jun 19 06:03:41.274: %OSPF-5-ADJCHG: Process 1, Nbr 192.168.1.1 on Serial0/0/0 from
LOADING to FULL, Loading Done
```

d. Verify that interface S0/0/0 on both Branch1 and Central routers is up/up and is configured with PPP encapsulation.

What is the status of the PPP Link Control Protocol (LCP)?

Which Network Control Protocol (NCP) protocols have been negotiated?

### Branch1# show interfaces s0/0/0 Serial0/0/0 is up, line protocol is up Hardware is WIC MBRD Serial Internet address is 10.1.1.1/30 MTU 1500 bytes, BW 1544 Kbit/sec, DLY 20000 usec, reliability 255/255, txload 1/255, rxload 1/255 Encapsulation PPP, LCP Open Open: IPCP, CDPCP, loopback not set Keepalive set (10 sec) Last input 00:00:00, output 00:00:00, output hang never Last clearing of "show interface" counters 00:03:58 Input queue: 0/75/0/0 (size/max/drops/flushes); Total output drops: 0 Queueing strategy: fifo Output queue: 0/40 (size/max) 5 minute input rate 0 bits/sec, 0 packets/sec 5 minute output rate 0 bits/sec, 0 packets/sec 77 packets input, 4636 bytes, 0 no buffer Received 0 broadcasts (0 IP multicasts) 0 runts, 0 giants, 0 throttles 0 input errors, 0 CRC, 0 frame, 0 overrun, 0 ignored, 0 abort 117 packets output, 5800 bytes, 0 underruns 0 output errors, 0 collisions, 8 interface resets 22 unknown protocol drops 0 output buffer failures, 0 output buffers swapped out 18 carrier transitions DCD=up DSR=up DTR=up RTS=up CTS=up

#### Central# show interfaces s0/0/0

Serial0/0/0 is up, line protocol is up Hardware is WIC MBRD Serial Internet address is 10.1.1.2/30 MTU 1500 bytes, BW 1544 Kbit/sec, DLY 20000 usec, reliability 255/255, txload 1/255, rxload 1/255 Encapsulation PPP, LCP Open Open: IPCP, CDPCP, loopback not set Keepalive set (10 sec) Last input 00:00:02, output 00:00:03, output hang never Last clearing of "show interface" counters 00:01:20 Input queue: 0/75/0/0 (size/max/drops/flushes); Total output drops: 0 Queueing strategy: fifo Output queue: 0/40 (size/max) 5 minute input rate 0 bits/sec, 0 packets/sec 5 minute output rate 0 bits/sec, 0 packets/sec 41 packets input, 2811 bytes, 0 no buffer Received 0 broadcasts (0 IP multicasts) 0 runts, 0 giants, 0 throttles 0 input errors, 0 CRC, 0 frame, 0 overrun, 0 ignored, 0 abort 40 packets output, 2739 bytes, 0 underruns 0 output errors, 0 collisions, 0 interface resets 0 unknown protocol drops 0 output buffer failures, 0 output buffers swapped out 0 carrier transitions DCD=up DSR=up DTR=up RTS=up CTS=up

#### Step 3: Intentionally break the serial connection.

a. Issue the **debug ppp** commands to observe the effects of changing the PPP configuration on the Branch1 router and the Central router.

```
Branch1# debug ppp negotiation
PPP protocol negotiation debugging is on
Branch1# debug ppp packet
PPP packet display debugging is on
```

Central# **debug ppp negotiation** PPP protocol negotiation debugging is on Central# **debug ppp packet** 

- PPP packet display debugging is on
- b. Observe the debug PPP messages when traffic is flowing on the serial link between the Branch1 and Central routers.

```
Branch1#
Jun 20 02:20:45.795: Se0/0/0 PPP: 0 pkt type 0x0021, datagramsize 84
Jun 20 02:20:49.639: Se0/0/0 PPP: I pkt type 0x0021, datagramsize 84 link[ip]
Jun 20 02:20:50.147: Se0/0/0 LCP-FS: I ECHOREQ [Open] id 45 len 12 magic 0x73885AF2
Jun 20 02:20:50.147: Se0/0/0 LCP-FS: 0 ECHOREP [Open] id 45 len 12 magic 0x8CE1F65F
Jun 20 02:20:50.159: Se0/0/0 LCP-FS: I ECHOREQ [Open] id 45 len 12 magic 0x73885AF2
Jun 20 02:20:50.159: Se0/0/0 LCP-FS: I ECHOREP [Open] id 45 len 12 magic 0x73885AF2
Jun 20 02:20:50.159: Se0/0/0 LCP-FS: I ECHOREP [Open] id 45 len 12 magic 0x73885AF2
Jun 20 02:20:50.159: Se0/0/0 LCP-FS: I ECHOREP [Open] id 45 len 12 magic 0x73885AF2
```

```
Central#
```

Jun 20 02:20:49.636: Se0/0/0 PPP: O pkt type 0x0021, datagramsize 84 Jun 20 02:20:50.148: Se0/0/0 LCP: O ECHOREQ [Open] id 45 len 12 magic 0x73885AF2 Jun 20 02:20:50.148: Se0/0/0 LCP-FS: I ECHOREP [Open] id 45 len 12 magic 0x8CE1F65F Jun 20 02:20:50.148: Se0/0/0 LCP-FS: Received id 45, sent id 45, line up Jun 20 02:20:50.160: Se0/0/0 LCP-FS: I ECHOREQ [Open] id 45 len 12 magic 0x8CE1F65F Jun 20 02:20:50.160: Se0/0/0 LCP-FS: O ECHOREP [Open] id 45 len 12 magic 0x73885AF2 Jun 20 02:20:55.552: Se0/0/0 PPP: I pkt type 0x0021, datagramsize 84 link[ip]

- c. Break the serial connection by returning the serial encapsulation to HDLC for interface S0/0/0 on the Branch1 router. Record the command used to change the encapsulation to HDLC.
- d. Observe the debug PPP messages on the Branch1 router. The serial connection has terminated, and the line protocol is down. The route to 10.1.1.2 (Central) has been removed from the routing table.

```
Jun 20 02:29:50.295: Se0/0/0 PPP DISC: Lower Layer disconnected
Jun 20 02:29:50.295: PPP: NET STOP send to AAA.
Jun 20 02:29:50.299: Se0/0/0 IPCP: Event[DOWN] State[Open to Starting]
Jun 20 02:29:50.299: Se0/0/0 IPCP: Event[CLOSE] State[Starting to Initial]
Jun 20 02:29:50.299: Se0/0/0 CDPCP: Event[DOWN] State[Open to Starting]
Jun 20 02:29:50.299: Se0/0/0 CDPCP: Event[CLOSE] State[Starting to Initial]
Jun 20 02:29:50.29
Branch1(config-if)#9: Se0/0/0 LCP: O TERMREQ [Open] id 7 len 4
Jun 20 02:29:50.299: Se0/0/0 LCP: Event[CLOSE] State[Open to Closing]
Jun 20 02:29:50.299: Se0/0/0 PPP: Phase is TERMINATING
Jun 20 02:29:50.299: Se0/0/0 Deleted neighbor route from AVL tree: topoid 0, address
10.1.1.2
Jun 20 02:29:50.299: Se0/0/0 IPCP: Remove route to 10.1.1.2
Jun 20 02:29:50.299: Se0/0/0 LCP: Event[DOWN] State[Closing to Initial]
Jun 20 02:29:50.299: Se0/0/0 PPP: Phase is DOWN
Branch1(config-if)#
Jun 20 02:30:17.083: %LINEPROTO-5-UPDOWN: Line protocol on Interface Serial0/0/0,
changed state to down
Jun 20 02:30:17.083: %OSPF-5-ADJCHG: Process 1, Nbr 209.165.200.225 on Serial0/0/0
from FULL to DOWN, Neighbor Down: Interface down or detached
```

e. Observe the debug PPP messages on the Central router. The Central router continues to attempt to establish a connection with Branch1 as indicated by the debug messages. When the interfaces are unable to establish a connection, the interfaces go back down again. Furthermore, OSPF cannot establish an adjacency with its neighbor due to the mismatched serial encapsulation.

```
Jun 20 02:29:50.296: Se0/0/0 PPP: Sending cstate DOWN notification
Jun 20 02:29:50.296: Se0/0/0 PPP: Processing CstateDown message
Jun 20 02:29:50.296: Se0/0/0 PPP DISC: Lower Layer disconnected
Jun 20 02:29:50.296: PPP: NET STOP send to AAA.
Jun 20 02:29:50.296: Se0/0/0 IPCP: Event[DOWN] State[Open to Starting]
Jun 20 02:29:50.296: Se0/0/0 IPCP: Event[CLOSE] State[Starting to Initial]
Jun 20 02:29:50.296: Se0/0/0 CDPCP: Event[DOWN] State[Open to Starting]
Jun 20 02:29:50.296: Se0/0/0 CDPCP: Event[CLOSE] State[Starting to Initial]
Jun 20 02:29:50.296: Se0/0/0 LCP: O TERMREQ [Open] id 2 len 4
Jun 20 02:29:50.296: Se0/0/0 LCP: Event[CLOSE] State[Open to Closing]
Jun 20 02:29:50.296: Se0/0/0 PPP: Phase is TERMINATING
Jun 20 02:29:50.296: Se0/0/0 Deleted neighbor route from AVL tree: topoid 0, address
10.1.1.1
Jun 20 02:29:50.296: Se0/0/0 IPCP: Remove route to 10.1.1.1
Jun 20 02:29:50.296: %OSPF-5-ADJCHG: Process 1, Nbr 192.168.1.1 on Serial0/0/0 from
FULL to DOWN, Neighbor Down: Interface down or detached
Jun 20 02:29:50.296: Se0/0/0 LCP: Event[DOWN] State[Closing to Initial]
Jun 20 02:29:50.296: Se0/0/0 PPP: Phase is DOWN
```

```
Jun 20 02:29:52.296: %LINEPROTO-5-UPDOWN: Line protocol on Interface Serial0/0/0,
changed state to down
.Jun 20 02:29:52.296: Se0/0/0 PPP: Sending cstate UP notification
.Jun 20 02:29:52.296: Se0/0/0 PPP: Processing CstateUp message
.Jun 20 02:29:52.296: PPP: Alloc Context [29F9F32C]
.Jun 20 02:29:52.296: ppp3 PPP: Phase is ESTABLISHING
.Jun 20 02:29:52.296: Se0/0/0 PPP: Using default call direction
.Jun 20 02:29:52.296: Se0/0/0 PPP: Treating connection as a dedicated line
.Jun 20 02:29:52.296: Se0/0/0 PPP: Session handle[60000003] Session id[3]
.Jun 20 02:29:52.296: Se0/0/0 LCP: Event[OPEN] State[Initial to Starting]
.Jun 20 02:29:52.296: Se0/0/0 LCP: O CONFREQ [Starting] id 1 len 10
.Jun 20 02:29:52.296: Se0/0/0 LCP:
                                     MagicNumber 0x7397843B (0x05067397843B)
.Jun 20 02:29:52.296: Se0/0/0 LCP:Event[UP] State[Starting to REQsent]
.Jun 20 02:29:54.308: Se0/0/0 LCP: O CONFREQ [REQsent] id 2 len 10
.Jun 20 02:29:54.308: Se0/0/0 LCP:
                                     MagicNumber 0x7397843B (0x05067397843B)
.Jun 20 02:29:54.308: Se0/0/0 LCP: Event[Timeout+] State[REQsent to REQsent]
.Jun 20 02:29:56.080: Se0/0/0 PPP: I pkt type 0x008F, datagramsize 24 link[illegal]
.Jun 20 02:29:56.080: Se0/0/0 UNKNOWN (0x008F): Non-NCP packet, discarding
<output omitted>
.Jun 20 02:30:10.436: Se0/0/0 LCP: O CONFREQ [REQsent] id 10 len 10
.Jun 20 02:30:10.436: Se0/0/0 LCP: MagicNumber 0x7397843B (0x05067397843B)
.Jun 20 02:30:10.436: Se0/0/0 LCP: Event[Timeout+] State[REQsent to REQsent]
.Jun 20 02:30:12.452: Se0/0/0 PPP DISC: LCP failed to negotiate
.Jun 20 02:30:12.452: PPP: NET STOP send to AAA.
.Jun 20 02:30:12.452: Se0/0/0 LCP: Event[Timeout-] State[REQsent to Stopped]
.Jun 20 02:30:12.452: Se0/0/0 LCP: Event[DOWN] State[Stopped to Starting]
.Jun 20 02:30:12.452: Se0/0/0 PPP: Phase is DOWN
.Jun 20 02:30:14.452: PPP: Alloc Context [29F9F32C]
.Jun 20 02:30:14.452: ppp4 PPP: Phase is ESTABLISHING
.Jun 20 02:30:14.452: Se0/0/0 PPP: Using default call direction
.Jun 20 02:30:14.452: Se0/0/0 PPP: Treating connection as a dedicated line
.Jun 20 02:30:14.452: Se0/0/0 PPP: Session handle[6E000004] Session id[4]
.Jun 20 02:30:14.452: Se0/0/0 LCP: Event[OPEN] State[Initial to Starting]
.Jun 20 02:30:14.452: Se0/0/0 LCP: O CONFREQ [Starting] id 1 len 10
.Jun 20 02:30:14.452: Se0/0/0 LCP:
                                     MagicNumber 0x7397DADA (0x05067397DADA)
.Jun 20 02:30:14.452: Se0/0/0 LCP: Event[UP] State[Starting to REQsent]
.Jun 20 02:30:16.080: Se0/0/0 PPP: I pkt type 0x008F, datagramsize 24 link[illegal]
.Jun 20 02:30:16.080: Se0/0/0 UNKNOWN (0x008F): Non-NCP packet, discarding
<output omitted>
.Jun 20 02:30:32.580: Se0/0/0 LCP: O CONFREQ [REQsent] id 10 len 10
.Jun 20 02:30:32.580: Se0/0/0 LCP: MagicNumber 0x7397DADA (0x05067397DADA)
.Jun 20 02:30:32.580: Se0/0/0 LCP: Event[Timeout+] State[REQsent to REQsent]
.Jun 20 02:30:34.596: Se0/0/0 PPP DISC: LCP failed to negotiate
.Jun 20 02:30:34.596: PPP: NET STOP send to AAA.
.Jun 20 02:30:34.596: Se0/0/0 LCP: Event[Timeout-] State[REQsent to Stopped]
.Jun 20 02:30:34.596: Se0/0/0 LCP: Event[DOWN] State[Stopped to Starting]
.Jun 20 02:30:34.596: Se0/0/0 PPP: Phase is DOWN
.Jun 20 02:30:36.080: Se0/0/0 PPP: I pkt type 0x008F, discarded, PPP not running
.Jun 20 02:30:36.596: PPP: Alloc Context [29F9F32C]
.Jun 20 02:30:36.596: ppp5 PPP: Phase is ESTABLISHING
.Jun 20 02:30:36.596: Se0/0/0 PPP: Using default call direction
```

.Jun 20 02:30:36.596: Se0/0/0 PPP: Treating connection as a dedicated line .Jun 20 02:30:36.596: Se0/0/0 PPP: Session handle[34000005] Session id[5] .Jun 20 02:30:36.596: Se0/0/0 LCP: Event[OPEN] State[Initial to Starting]

What happens when one end of the serial link is encapsulated with PPP and the other end of the link is encapsulated with HDLC?

f. Issue the **encapsulation ppp** command on the S0/0/0 interface for the Branch1 router to correct mismatched encapsulation.

Branch1(config) # interface s0/0/0

Branch1(config-if) # encapsulation ppp

g. Observe the debug PPP messages from the Branch1 router as the Branch1 and Central routers establish a connection.

```
Branch1(config-if)#
Jun 20 03:01:57.399: %OSPF-5-ADJCHG: Process 1, Nbr 209.165.200.225 on Serial0/0/0
from FULL to DOWN, Neighbor Down: Interface down or detached
Jun 20 03:01:59.399: %LINEPROTO-5-UPDOWN: Line protocol on Interface Serial0/0/0,
changed state to down
Jun 20 03:01:59.399: Se0/0/0 PPP: Sending cstate UP notification
Jun 20 03:01:59.399: Se0/0/0 PPP: Processing CstateUp message
Jun 20 03:01:59.399: PPP: Alloc Context [30F8D4F0]
Jun 20 03:01:59.399: ppp9 PPP: Phase is ESTABLISHING
Jun 20 03:01:59.399: Se0/0/0 PPP: Using default call direction
Jun 20 03:01:59.399: Se0/0/0 PPP: Treating connection as a dedicated line
Jun 20 03:01:59.399: Se0/0/0 PPP: Session handle[BA000009] Session id[9]
Jun 20 03:01:59.399: Se0/0/0 LCP: Event[OPEN] State[Initial to Starting]
Jun 20 03:01:59.399: Se0/0/0 LCP: O CONFREQ [Starting] id 1 len 10
Jun 20 03:01:59.399: Se0/0/0 LCP:
                                     MagicNumber 0x8D0EAC44 (0x05068D0EAC44)
Jun 20 03:01:59.399: Se0/0/0 LCP: Event[UP] State[Starting to REQsent]
Jun 20 03:01:59.407: Se0/0/0 PPP: I pkt type 0xC021, datagramsize 14 link[ppp]
Jun 20 03:01:59.407: Se0/0/0 LCP: I CONFREQ [REQsent] id 1 len 10
Jun 20 03:01:59.407: Se0/0/0 LCP:
                                     MagicNumber 0x73B4F1AF (0x050673B4F1AF)
Jun 20 03:01:59.407: Se0/0/0 LCP: O CONFACK [REQsent] id 1 len 10
Jun 20 03:01:59.407: Se0/0/0 LCP:
                                     MagicNumber 0x73B4F1AF (0x050673B4F1AF)
Jun 20 03:01:59.407: Se0/0/0 LCP: Event[Receive ConfReq+] State[REQsent to ACKsent]
Jun 20 03:01:59.407: Se0/0/0 PPP: I pkt type 0xC021, datagramsize 14 link[ppp]
Jun 20 03:01:59.407: Se0/0/0 LCP: I CONFACK [ACKsent] id 1 len 10
Jun 20 03:01:59.407: Se0/0/0 LCP:
                                     MagicNumber 0x8D0EAC44 (0x05068D0EAC44)
Jun 20 03:01:59.407: Se0/0/0 LCP: Event[Receive ConfAck] State[ACKsent to Open]
Jun 20 03:01:59.439: Se0/0/0 PPP: Phase is FORWARDING, Attempting Forward
Jun 20 03:01:59.439: Se0/0/0 LCP: State is Open
Jun 20 03:01:59.439: Se0/0/0 PPP: Phase is ESTABLISHING, Finish LCP
Jun 20 03:01:59.439: %LINEPROTO-5-UPDOWN: Line protocol on Interface Serial0/0/0,
changed state to up
Jun 20 03:01:59.439: Se0/0/0 PPP: Outbound cdp packet dropped, line protocol not up
Jun 20 03:01:59.439: Se0/0/0 PPP: Phase is UP
```

Jun 20 03:01:59.439: Se0/0/0 IPCP: Protocol configured, start CP. state[Initial] Jun 20 03:01:59.439: Se0/0/0 IPCP: Event[OPEN] State[Initial to Starting] Jun 20 03:01:59.439: Se0/0/0 IPCP: O CONFREQ [Starting] id 1 len 10 Address 10.1.1.1 (0x03060A010101) Jun 20 03:01:59.439: Se0/0/0 IPCP: Jun 20 03:01:59.439: Se0/0/0 IPCP: Event[UP] State[Starting to REQsent] Jun 20 03:01:59.439: Se0/0/0 CDPCP: Protocol configured, start CP. state[Initial] <output omitted> Jun 20 03:01:59.471: Se0/0/0 Added to neighbor route AVL tree: topoid 0, address 10.1.1.2 Jun 20 03:01:59.471: Se0/0/0 IPCP: Install route to 10.1.1.2 Jun 20 03:01:59.471: Se0/0/0 PPP: 0 pkt type 0x0021, datagramsize 80 Jun 20 03:01:59.479: Se0/0/0 PPP: I pkt type 0x0021, datagramsize 80 link[ip] Jun 20 03:01:59.479: Se0/0/0 PPP: O pkt type 0x0021, datagramsize 84 Jun 20 03:01:59.483: Se0/0/0 PPP: I pkt type 0x0021, datagramsize 84 link[ip] Jun 20 03:01:59.483: Se0/0/0 PPP: O pkt type 0x0021, datagramsize 68 Jun 20 03:01:59.491: Se0/0/0 PPP: I pkt type 0x0021, datagramsize 68 link[ip] Jun 20 03:01:59.491: Se0/0/0 PPP: 0 pkt type 0x0021, datagramsize 148 Jun 20 03:01:59.511: Se0/0/0 PPP: I pkt type 0x0021, datagramsize 148 link[ip] Jun 20 03:01:59.511: %OSPF-5-ADJCHG:Process 1, Nbr 209.165.200.225 on Serial0/0/0 from LOADING to FULL, Loading Done Jun 20 03:01:59.511: Se0/0/0 PPP: 0 pkt type 0x0021, datagramsize 68 Jun 20 03:01:59.519: Se0/0/0 PPP: I pkt type 0x0021, datagramsize 60 link[ip]

h. Observe the debug PPP messages from the Central router as the Branch1 and Central routers establish a connection.

```
Jun 20 03:01:59.393: Se0/0/0 PPP: I pkt type 0xC021, datagramsize 14 link[ppp]
Jun 20 03:01:59.393: Se0/0/0 LCP: I CONFREQ [Open] id 1 len 10
Jun 20 03:01:59.393: Se0/0/0 LCP:
                                     MagicNumber 0x8D0EAC44 (0x05068D0EAC44)
Jun 20 03:01:59.393: Se0/0/0 PPP DISC: PPP Renegotiating
Jun 20 03:01:59.393: PPP: NET STOP send to AAA.
Jun 20 03:01:59.393: Se0/0/0 LCP: Event[LCP Reneg] State[Open to Open]
Jun 20 03:01:59.393: Se0/0/0 IPCP: Event[DOWN] State[Open to Starting]
Jun 20 03:01:59.393: Se0/0/0 IPCP: Event[CLOSE] State[Starting to Initial]
Jun 20 03:01:59.393: Se0/0/0 CDPCP: Event[DOWN] State[Open to Starting]
Jun 20 03:01:59.393: Se0/0/0 CDPCP: Event[CLOSE] State[Starting to Initial]
Jun 20 03:01:59.393: Se0/0/0 LCP: Event[DOWN] State[Open to Starting]
Jun 20 03:01:59.393: %LINEPROTO-5-UPDOWN: Line protocol on Interface Serial0/0/0,
changed state to down
Jun 20 03:01:59.393: Se0/0/0 PPP: Outbound cdp packet dropped, NCP not negotiated
.Jun 20 03:01:59.393: Se0/0/0 PPP: Phase is DOWN
.Jun 20 03:01:59.393: Se0/0/0 Deleted neighbor route from AVL tree: topoid 0, address
10.1.1.1
.Jun 20 03:01:59.393: Se0/0/0 IPCP: Remove route to 10.1.1.1
.Jun 20 03:01:59.393: %OSPF-5-ADJCHG: Process 1, Nbr 192.168.1.1 on Serial0/0/0 from
FULL to DOWN, Neighbor Down: Interface down or detached
.Jun 20 03:01:59.397: PPP: Alloc Context [29F9F32C]
.Jun 20 03:01:59.397: ppp38 PPP: Phase is ESTABLISHING
.Jun 20 03:01:59.397: Se0/0/0 PPP: Using default call direction
.Jun 20 03:01:59.397: Se0/0/0 PPP: Treating connection as a dedicated line
<output omitted>
.Jun 20 03:01:59.401: Se0/0/0 LCP:
                                      MagicNumber 0x73B4F1AF (0x050673B4F1AF)
.Jun 20 03:01:59.401: Se0/0/0 LCP: Event[Receive ConfAck] State[ACKsent to Open]
```

```
.Jun 20 03:01:59.433: Se0/0/0 PPP: Phase is FORWARDING, Attempting Forward
.Jun 20 03:01:59.433: Se0/0/0 LCP: State is Open
.Jun 20 03:01:59.433: Se0/0/0 PPP: I pkt type 0x8021, datagramsize 14 link[ip]
.Jun 20 03:01:59.433: Se0/0/0 PPP: Queue IPCP code[1] id[1]
.Jun 20 03:01:59.433: Se0/0/0 PPP: I pkt type 0x8207, datagramsize 8 link[cdp]
.Jun 20 03:01:59.433: Se0/0/0 PPP: Discarded CDPCP code[1] id[1]
.Jun 20 03:01:59.433: Se0/0/0 PPP: Phase is ESTABLISHING, Finish LCP
.Jun 20 03:01:59.433: %LINEPROTO-5-UPDOWN: Line protocol on Interface Serial0/0/0,
changed state to up
.Jun 20 03:01:59.433: Se0/0/0 PPP: Outbound cdp packet dropped, line protocol not up
.Jun 20 03:01:59.433: Se0/0/0 PPP: Phase is UP
.Jun 20 03:01:59.433: Se0/0/0 IPCP: Protocol configured, start CP. state[Initial]
.Jun 20 03:01:59.433: Se0/0/0 IPCP: Event[OPEN] State[Initial to Starting]
.Jun 20 03:01:59.433: Se0/0/0 IPCP: O CONFREQ [Starting] id 1 len 10
.Jun 20 03:01:59.433: Se0/0/0 IPCP:
                                      Address 10.1.1.2 (0x03060A010102)
.Jun 20 03:01:59.433: Se0/0/0 IPCP: Event[UP] State[Starting to REQsent]
.Jun 20 03:01:59.433: Se0/0/0 CDPCP: Protocol configured, start CP. state[Initial]
.Jun 20 03:01:59.433: Se0/0/0 CDPCP: Event[OPEN] State[Initial to Starting]
.Jun 20 03:01:59.433: Se0/0/0 CDPCP: O CONFREQ [Starting] id 1 len 4
.Jun 20 03:01:59.433: Se0/0/0 CDPCP: Event[UP] State[Starting to REQsent]
<output omitted>
.Jun 20 03:01:59.465: Se0/0/0 IPCP: State is Open
.Jun 20 03:01:59.465: Se0/0/0 Added to neighbor route AVL tree: topoid 0, address
10.1.1.1
.Jun 20 03:01:59.465: Se0/0/0 IPCP: Install route to 10.1.1.1
.Jun 20 03:01:59.465: Se0/0/0 PPP: O pkt type 0x0021, datagramsize 80
.Jun 20 03:01:59.465: Se0/0/0 PPP: I pkt type 0x0021, datagramsize 80 link[ip]
.Jun 20 03:01:59.469: Se0/0/0 PPP: 0 pkt type 0x0021, datagramsize 84
.Jun 20 03:01:59.477: Se0/0/0 PPP: I pkt type 0x0021, datagramsize 84 link[ip]
.Jun 20 03:01:59.477: Se0/0/0 PPP: 0 pkt type 0x0021, datagramsize 68
.Jun 20 03:01:59.481: Se0/0/0 PPP: I pkt type 0x0021, datagramsize 68 link[ip]
.Jun 20 03:01:59.489: Se0/0/0 PPP: I pkt type 0x0021, datagramsize 148 link[ip]
.Jun 20 03:01:59.493: Se0/0/0 PPP: 0 pkt type 0x0021, datagramsize 148
.Jun 20 03:01:59.505: Se0/0/0 PPP: I pkt type 0x0021, datagramsize 68 link[ip]
.Jun 20 03:01:59.505: Se0/0/0 PPP: 0 pkt type 0x0021, datagramsize 60
.Jun 20 03:01:59.517: Se0/0/0 PPP: I pkt type 0x0021, datagramsize 88 link[ip]
.Jun 20 03:01:59.517: %OSPF-5-ADJCHG: Process 1, Nbr 192.168.1.1 on Serial0/0/0 from
LOADING to FULL, Loading Done
.Jun 20 03:01:59.561: Se0/0/0 PPP: O pkt type 0x0021, datagramsize 80
.Jun 20 03:01:59.569: Se0/0/0 PPP: I pkt type 0x0021, datagramsize 80 link[ip]
Jun 20 03:02:01.445: Se0/0/0 PPP: I pkt type 0x8207, datagramsize 8 link[cdp]
Jun 20 03:02:01.445: Se0/0/0 CDPCP: I CONFREQ [ACKrcvd] id 2 len 4
Jun 20 03:02:01.445: Se0/0/0 CDPCP: O CONFACK [ACKrcvd] id 2 len 4
Jun 20 03:02:01.445: Se0/0/0 CDPCP: Event[Receive ConfReq+] State[ACKrcvd to Open]
Jun 20 03:02:01.449: Se0/0/0 CDPCP: State is Open
Jun 20 03:02:01.561: Se0/0/0 PPP: O pkt type 0x0021, datagramsize 80
Jun 20 03:02:01.569: Se0/0/0 PPP: I pkt type 0x0021, datagramsize 80 link[ip]
Jun 20 03:02:02.017: Se0/0/0 PPP: O pkt type 0x0021, datagramsize 68
Jun 20 03:02:02.897: Se0/0/0 PPP: I pkt type 0x0021, datagramsize 112 link[ip]
Jun 20 03:02:03.561: Se0/0/0 PPP: O pkt type 0x0021, datagramsize 80
```

From the debug message, what phases does PPP go through when the other end of the serial link on the Central router is configured with PPP encapsulation?

What happens when PPP encapsulation is configured on each end of the serial link?

- i. Issue the **undebug all** (or **u all**) command on the Branch1 and Central routers to turn off all debugging on both routers.
- j. Issue the **show ip interface brief** command on the Branch1 and Central routers after the network converges. What is the status for interface S0/0/0 on both routers?
- k. Verify that the interface S0/0/0 on both Branch1 and Central routers are configured for PPP encapsulation.

Record the command to verify the PPP encapsulation in the space provided below.

 Change the serial encapsulation for the link between the Central and Branch3 routers to PPP encapsulation.

```
Central(config) # interface s0/0/1
Central(config-if) # encapsulation ppp
Central(config-if)#
Jun 20 03:17:15.933: %OSPF-5-ADJCHG: Process 1, Nbr 192.168.3.1 on Serial0/0/1 from
FULL to DOWN, Neighbor Down: Interface down or detached
Jun 20 03:17:17.933: %LINEPROTO-5-UPDOWN: Line protocol on Interface Serial0/0/1,
changed state to down
Jun 20 03:17:23.741: %LINEPROTO-5-UPDOWN: Line protocol on Interface Serial0/0/1,
changed state to up
Jun 20 03:17:23.825: %OSPF-5-ADJCHG: Process 1, Nbr 192.168.3.1 on Serial0/0/1 from
LOADING to FULL, Loading Done
Branch3(config) # interface s0/0/1
Branch3(config-if) # encapsulation ppp
Branch3(config-if)#
Jun 20 03:17:21.744: %OSPF-5-ADJCHG: Process 1, Nbr 209.165.200.225 on Serial0/0/1
from FULL to DOWN, Neighbor Down: Interface down or detached
Jun 20 03:17:21.948: %LINEPROTO-5-UPDOWN: Line protocol on Interface Serial0/0/1,
changed state to down
.Jun 20 03:17:21.964: %LINEPROTO-5-UPDOWN: Line protocol on Interface Serial0/0/1,
changed state to up
.Jun 20 03:17:23.812: %OSPF-5-ADJCHG: Process 1, Nbr 209.165.200.225 on Serial0/0/1
from LOADING to FULL, Loading Done
```

m. Verify that end-to-end connectivity is restored before continuing to Part 3.

### Part 3: Configure PPP CHAP Authentication

#### Step 1: Verify that PPP encapsulation is configured on all serial interfaces.

Record the command used to verify that PPP encapsulation is configured.

## Step 2: Configure PPP CHAP authentication for the link between the Central router and the Branch3 router.

- a. Configure a username for CHAP authentication.
   Central(config) # username Branch3 password cisco
   Branch3(config) # username Central password cisco
- b. Issue the **debug ppp** commands on the Branch3 router to observe the process, which is associated with authentication.

Branch3# **debug ppp negotiation** PPP protocol negotiation debugging is on Branch3# **debug ppp packet** PPP packet display debugging is on

c. Configure the interface S0/0/1 on Branch3 for CHAP authentication.

Branch3(config) # interface s0/0/1

```
Branch3(config-if) # ppp authentication chap
```

d. Examine the debug PPP messages on the Branch3 router during the negotiation with the Central router. Branch3 (config-if) #

```
Jun 20 04:25:02.079: Se0/0/1 PPP DISC: Authentication configuration changed
Jun 20 04:25:02.079: PPP: NET STOP send to AAA.
Jun 20 04:25:02.079: Se0/0/1 IPCP: Event[DOWN] State[Open to Starting]
Jun 20 04:25:02.079: Se0/0/1 IPCP: Event[CLOSE] State[Starting to Initial]
Jun 20 04:25:02.079: Se0/0/1 CDPCP: Event[DOWN] State[Open to Starting]
Jun 20 04:25:02.079: Se0/0/1 CDPCP: Event[CLOSE] State[Starting to Initial]
Jun 20 04:25:02.079: Se0/0/1 LCP: Event[DOWN] State[Open to Starting]
Jun 20 04:25:02.079: %LINEPROTO-5-UPDOWN: Line protocol on Interface Serial0/0/1,
changed state to down
Jun 20 04:25:02.079: Se0/0/1 PPP: Outbound cdp packet dropped, NCP not negotiated
.Jun 20 04:25:02.079: Se0/0/1 PPP: Phase is DOWN
.Jun 20 04:25:02.079: Se0/0/1 Deleted neighbor route from AVL tree: topoid 0, address
10.2.2.2
.Jun 20 04:25:02.079: Se0/0/1 IPCP: Remove route to 10.2.2.2
.Jun 20 04:25:02.079: %OSPF-5-ADJCHG: Process 1, Nbr 209.165.200.225 on Serial0/0/1
from FULL to DOWN, Neighbor Down: Interface down or detached
.Jun 20 04:25:02.083: PPP: Alloc Context [29F4DA8C]
.Jun 20 04:25:02.083: ppp73 PPP: Phase is ESTABLISHING
.Jun 20 04:25:02.083: Se0/0/1 PPP: Using default call direction
.Jun 20 04:25:02.083: Se0/0/1 PPP: Treating connection as a dedicated line
.Jun 20 04:25:02.083: Se0/0/1 PPP: Session handle[2700004D] Session id[73]
<output omitted>
.Jun 20 04:25:02.091: Se0/0/1 PPP: I pkt type 0xC021, datagramsize 19 link[ppp]
.Jun 20 04:25:02.091: Se0/0/1 LCP: I CONFACK [ACKsent] id 1 len 15
.Jun 20 04:25:02.091: Se0/0/1 LCP: AuthProto CHAP (0x0305C22305)
.Jun 20 04:25:02.091: Se0/0/1 LCP:
                                     MagicNumber 0xF7B20F10 (0x0506F7B20F10)
```

.Jun 20 04:25:02.091: Se0/0/1 LCP: Event[Receive ConfAck] State[ACKsent to Open] .Jun 20 04:25:02.123: Se0/0/1 PPP: Phase is AUTHENTICATING, by this end .Jun 20 04:25:02.123: Se0/0/1 CHAP: O CHALLENGE id 1 len 28 from "Branch3" .Jun 20 04:25:02.123: Se0/0/1 LCP: State is Open .Jun 20 04:25:02.127: Se0/0/1 PPP: I pkt type 0xC223, datagramsize 32 link[ppp] .Jun 20 04:25:02.127: Se0/0/1 CHAP: I RESPONSE id 1 len 28 from "Central" .Jun 20 04:25:02.127: Se0/0/1 PPP: Phase is FORWARDING, Attempting Forward .Jun 20 04:25:02.127: Se0/0/1 PPP: Phase is AUTHENTICATING, Unauthenticated User .Jun 20 04:25:02.127: Se0/0/1 PPP: Sent CHAP LOGIN Request .Jun 20 04:25:02.127: Se0/0/1 PPP: Received LOGIN Response PASS .Jun 20 04:25:02.127: Se0/0/1 IPCP: Authorizing CP .Jun 20 04:25:02.127: Se0/0/1 IPCP: CP stalled on event[Authorize CP] .Jun 20 04:25:02.127: Se0/0/1 IPCP: CP unstall .Jun 20 04:25:02.127: Se0/0/1 PPP: Phase is FORWARDING, Attempting Forward .Jun 20 04:25:02.135: Se0/0/1 PPP: Phase is AUTHENTICATING, Authenticated User .Jun 20 04:25:02.135: Se0/0/1 CHAP: O SUCCESS id 1 len 4 .Jun 20 04:25:02.135: %LINEPROTO-5-UPDOWN: Line protocol on Interface Serial0/0/1, changed state to up .Jun 20 04:25:02.135: Se0/0/1 PPP: Outbound cdp packet dropped, line protocol not up .Jun 20 04:25:02.135: Se0/0/1 PPP: Phase is UP .Jun 20 04:25:02.135: Se0/0/1 IPCP: Protocol configured, start CP. state[Initial] .Jun 20 04:25:02.135: Se0/0/1 IPCP: Event[OPEN] State[Initial to Starting] .Jun 20 04:25:02.135: Se0/0/1 IPCP: O CONFREQ [Starting] id 1 len 10 <output omitted> .Jun 20 04:25:02.143: Se0/0/1 CDPCP: I CONFACK [ACKsent] id 1 len 4 .Jun 20 04:25:02.143: Se0/0/1 CDPCP: Event[Receive ConfAck] State[ACKsent to Open] .Jun 20 04:25:02.155: Se0/0/1 IPCP: State is Open .Jun 20 04:25:02.155: Se0/0/1 CDPCP: State is Open .Jun 20 04:25:02.155: Se0/0/1 Added to neighbor route AVL tree: topoid 0, address 10.2.2.2 .Jun 20 04:25:02.155: Se0/0/1 IPCP: Install route to 10.2.2.2 .Jun 20 04:25:02.155: Se0/0/1 PPP: O pkt type 0x0021, datagramsize 80 .Jun 20 04:25:02.155: Se0/0/1 PPP: I pkt type 0x0021, datagramsize 80 link[ip] .Jun 20 04:25:02.155: Se0/0/1 PPP: O pkt type 0x0021, datagramsize 84 .Jun 20 04:25:02.167: Se0/0/1 PPP: I pkt type 0x0021, datagramsize 84 link[ip] .Jun 20 04:25:02.167: Se0/0/1 PPP: O pkt type 0x0021, datagramsize 68 .Jun 20 04:25:02.171: Se0/0/1 PPP: I pkt type 0x0021, datagramsize 68 link[ip] .Jun 20 04:25:02.171: Se0/0/1 PPP: O pkt type 0x0021, datagramsize 148 .Jun 20 04:25:02.191: Se0/0/1 PPP: I pkt type 0x0021, datagramsize 148 link[ip] .Jun 20 04:25:02.191: %OSPF-5-ADJCHG: Process 1, Nbr 209.165.200.225 on Serial0/0/1 from LOADING to FULL, Loading Done .Jun 20 04:25:02.191: Se0/0/1 PPP: O pkt type 0x0021, datagramsize 68 .Jun 20 04:25:02.571: Se0/0/1 PPP: O pkt type 0x0021, datagramsize 80 .Jun 20 04:25:03.155: Se0/0/1 PPP: I pkt type 0x0207, datagramsize 333 link[cdp] .Jun 20 04:25:03.155: Se0/0/1 PPP: O pkt type 0x0207, datagramsize 339 .Jun 20 04:25:04.155: Se0/0/1 PPP: O pkt type 0x0207, datagramsize 339

From the PPP debug messages, what phases did the Branch3 router go through before the link is up with the Central router?

e. Issue the **debug ppp authentication** command to observe the CHAP authentication messages on the Central router.

```
Central# debug ppp authentication
```

PPP authentication debugging is on

- f. Configure CHAP authentication on S0/0/1 on the Central router.
- g. Observe the debug PPP messages relating to CHAP authentication on the Central router.

```
Central(config-if)#
.Jun 20 05:05:16.057: %LINEPROTO-5-UPDOWN: Line protocol on Interface Serial0/0/1,
changed state to down
.Jun 20 05:05:16.061: %OSPF-5-ADJCHG: Process 1, Nbr 192.168.3.1 on Serial0/0/1 from
FULL to DOWN, Neighbor Down: Interface down or detached
.Jun 20 05:05:16.061: Se0/0/1 PPP: Using default call direction
.Jun 20 05:05:16.061: Se0/0/1 PPP: Treating connection as a dedicated line
.Jun 20 05:05:16.061: Se0/0/1 PPP: Session handle[12000078] Session id[112]
.Jun 20 05:05:16.081: Se0/0/1 CHAP: O CHALLENGE id 1 len 28 from "Central"
.Jun 20 05:05:16.089: Se0/0/1 CHAP: I CHALLENGE id 1 len 28 from "Branch3"
.Jun 20 05:05:16.089: Se0/0/1 PPP: Sent CHAP SENDAUTH Request
.Jun 20 05:05:16.089: Se0/0/1 PPP: Received SENDAUTH Response PASS
.Jun 20 05:05:16.089: Se0/0/1 CHAP: Using hostname from configured hostname
.Jun 20 05:05:16.089: Se0/0/1 CHAP: Using password from AAA
.Jun 20 05:05:16.089: Se0/0/1 CHAP: O RESPONSE id 1 len 28 from "Central"
.Jun 20 05:05:16.093: Se0/0/1 CHAP: I RESPONSE id 1 len 28 from "Branch3"
.Jun 20 05:05:16.093: Se0/0/1 PPP: Sent CHAP LOGIN Request
.Jun 20 05:05:16.093: Se0/0/1 PPP: Received LOGIN Response PASS
.Jun 20 05:05:16.093: Se0/0/1 CHAP: O SUCCESS id 1 len 4
.Jun 20 05:05:16.097: Se0/0/1 CHAP: I SUCCESS id 1 len 4
.Jun 20 05:05:16.097: %LINEPROTO-5-UPDOWN: Line protocol on Interface Serial0/0/1,
changed state to up
.Jun 20 05:05:16.165: %OSPF-5-ADJCHG: Process 1, Nbr 192.168.3.1 on Serial0/0/1 from
LOADING to FULL, Loading Done
```

h. Issue the undebug all (or u all) command on the Central and Branch3 routers to turn off all debugging. Central# undebug all

All possible debugging has been turned off

#### Step 3: Intentionally break the serial link configured with authentication.

- a. On the Central router, configure a username for use with Branch1. Assign **cisco** as the password. Central(config) # **username Branch1 password cisco**
- b. On the Central and Branch1 routers, configure CHAP authentication on interface S0/0/0. What is happening with the interface?

Note: To speed up the process, shut down the interface and enable it again.

```
c. Use a debug ppp negotiation command to examine what is happening.
Central# debug ppp negotiation
PPP protocol negotiation debugging is on
Central(config-if)#
.Jun 20 05:25:26.229: Se0/0/0 PPP: Missed a Link-Up transition, starting PPP
.Jun 20 05:25:26.229: Se0/0/0 PPP: Processing FastStart message
.Jun 20 05:25:26.229: PPP: Alloc Context [29F9F32C]
```

```
.Jun 20 05:25:26.229: ppp145 PPP: Phase is ESTABLISHING
.Jun 20 05:25:26.229: Se0/0/0 PPP: Using default call direction
.Jun 20 05:25:26.229: Se0/0/0 PPP: Treating connection as a dedicated line
.Jun 20 05:25:26.229: Se0/0/0 PPP: Session handle[6000009C] Session id[145]
.Jun 20 05:25:26.229: Se0/0/0 LCP: Event[OPEN] State[Initial to Starting]
.Jun 20 05:25:26.229: Se0/0/0 LCP: O CONFREQ [Starting] id 1 len 15
.Jun 20 05:25:26.229: Se0/0/0 LCP:
                                     AuthProto CHAP (0x0305C22305)
.Jun 20 05:25:26.229: Se0/0/0 LCP: MagicNumber 0x74385C31 (0x050674385C31)
.Jun 20 05:25:26.229: Se0/0/0 LCP: Event[UP] State[Starting to REQsent]
.Jun 20 05:25:26.229: Se0/0/0 LCP: I CONFREO [REOSent] id 1 len 10
.Jun 20 05:25:26.229: Se0/0/0 LCP:
                                     MagicNumber 0x8D920101 (0x05068D920101)
.Jun 20 05:25:26.229: Se0/0/0 LCP: O CONFACK [REQsent] id 1 len 10
.Jun 20 05:25:26.229: Se0/0/0 LCP:
                                     MagicNumber 0x8D920101 (0x05068D920101)
.Jun 20 05:25:26.229: Se0/0/0 LCP: Event[Receive ConfReq+] State[REQsent to ACKsent]
.Jun 20 05:25:26.233: Se0/0/0 LCP: I CONFACK [ACKsent] id 1 len 15
.Jun 20 05:25:26.233: Se0/0/0 LCP:
                                     AuthProto CHAP (0x0305C22305)
.Jun 20 05:25:26.233: Se0/0/0 LCP: MagicNumber 0x74385C31 (0x050674385C31)
.Jun 20 05:25:26.233: Se0/0/0 LCP: Event[Receive ConfAck] State[ACKsent to Open]
.Jun 20 05:25:26.261: Se0/0/0 PPP: Phase is AUTHENTICATING, by this end
.Jun 20 05:25:26.261: Se0/0/0 CHAP: O CHALLENGE id 1 len 28 from "Central"
.Jun 20 05:25:26.261: Se0/0/0 LCP: State is Open
.Jun 20 05:25:26.265: Se0/0/0 LCP: I TERMREQ [Open] id 2 len 4
.Jun 20 05:25:26.265: Se0/0/0 PPP DISC: Received LCP TERMREQ from peer
.Jun 20 05:25:26.265: PPP: NET STOP send to AAA.
.Jun 20 05:25:26.265: Se0/0/0 PPP: Phase is TERMINATING
.Jun 20 05:25:26.265: Se0/0/0 LCP: O TERMACK [Open] id 2 len 4
.Jun 20 05:25:26.265: Se0/0/0 LCP: Event[Receive TermReq] State[Open to Stopping]
.Jun 20 05:25:26.265: Se0/0/0 PPP: Sending cstate DOWN notification
.Jun 20 05:25:26.265: Se0/0/0 PPP: Processing CstateDown message
.Jun 20 05:25:26.265: Se0/0/0 LCP: Event[CLOSE] State[Stopping to Closing]
.Jun 20 05:25:26.265: Se0/0/0 LCP: Event[DOWN] State[Closing to Initial]
.Jun 20 05:25:26.265: Se0/0/0 PPP: Phase is DOWN
```

Explain what is causing the link to terminate. Correct the issue and document the command issued to correct the issue in the space provided below.

- d. Issue the **undebug all** command on all routers to turn off debugging.
- e. Verify end-to-end connectivity.

### Reflection

- 1. What are the indicators that you may have a serial encapsulation mismatch on a serial link?
- 2. What are the indicators that you may have an authentication mismatch on a serial link?

### **Router Interface Summary Table**

| Router Interface Summary |                                |                                |                       |                       |  |  |  |  |  |
|--------------------------|--------------------------------|--------------------------------|-----------------------|-----------------------|--|--|--|--|--|
| Router Model             | Ethernet Interface #1          | Ethernet Interface #2          | Serial Interface #1   | Serial Interface #2   |  |  |  |  |  |
| 1800                     | Fast Ethernet 0/0<br>(F0/0)    | Fast Ethernet 0/1<br>(F0/1)    | Serial 0/0/0 (S0/0/0) | Serial 0/0/1 (S0/0/1) |  |  |  |  |  |
| 1900                     | Gigabit Ethernet 0/0<br>(G0/0) | Gigabit Ethernet 0/1<br>(G0/1) | Serial 0/0/0 (S0/0/0) | Serial 0/0/1 (S0/0/1) |  |  |  |  |  |
| 2801                     | Fast Ethernet 0/0<br>(F0/0)    | Fast Ethernet 0/1<br>(F0/1)    | Serial 0/1/0 (S0/1/0) | Serial 0/1/1 (S0/1/1) |  |  |  |  |  |
| 2811                     | Fast Ethernet 0/0<br>(F0/0)    | Fast Ethernet 0/1<br>(F0/1)    | Serial 0/0/0 (S0/0/0) | Serial 0/0/1 (S0/0/1) |  |  |  |  |  |
| 2900                     | Gigabit Ethernet 0/0<br>(G0/0) | Gigabit Ethernet 0/1<br>(G0/1) | Serial 0/0/0 (S0/0/0) | Serial 0/0/1 (S0/0/1) |  |  |  |  |  |

**Note**: To find out how the router is configured, look at the interfaces to identify the type of router and how many interfaces the router has. There is no way to effectively list all the combinations of configurations for each router class. This table includes identifiers for the possible combinations of Ethernet and Serial interfaces in the device. The table does not include any other type of interface, even though a specific router may contain one. An example of this might be an ISDN BRI interface. The string in parenthesis is the legal abbreviation that can be used in Cisco IOS commands to represent the interface.

### 3.4.1.5 Lab – Troubleshooting Basic PPP with Authentication

### Topology

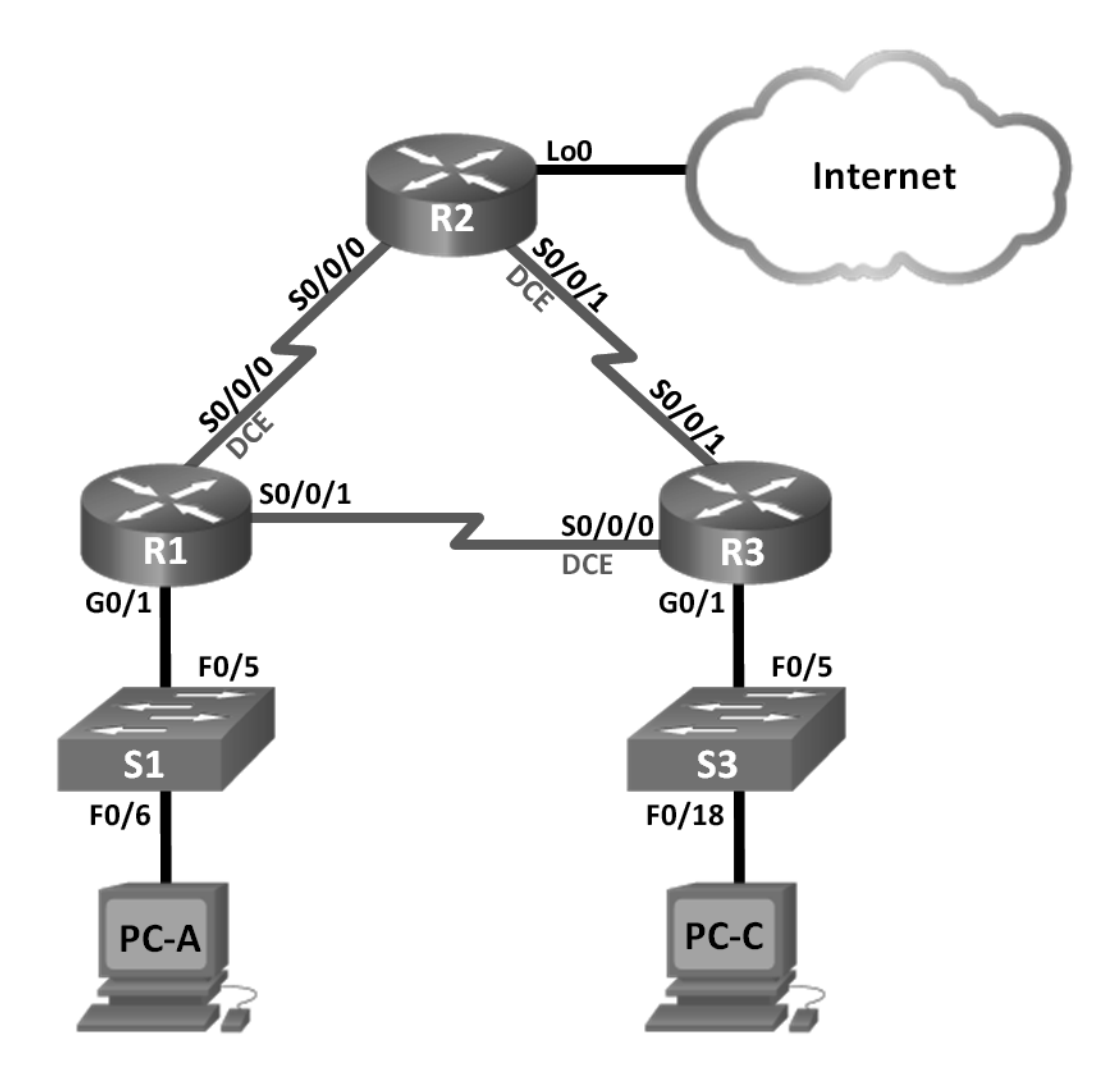

### Addressing Table

| Device | Interface    | IP Address      | Subnet Mask     | Default Gateway |
|--------|--------------|-----------------|-----------------|-----------------|
| R1     | G0/1         | 192.168.1.1     | 255.255.255.0   | N/A             |
|        | S0/0/0 (DCE) | 192.168.12.1    | 255.255.255.252 | N/A             |
|        | S0/0/1       | 192.168.13.1    | 255.255.255.252 | N/A             |
| R2     | Lo0          | 209.165.200.225 | 255.255.255.252 | N/A             |
|        | S0/0/0       | 192.168.12.2    | 255.255.255.252 | N/A             |
|        | S0/0/1 (DCE) | 192.168.23.1    | 255.255.255.252 | N/A             |
| R3     | G0/1         | 192.168.3.1     | 255.255.255.0   | N/A             |
|        | S0/0/0 (DCE) | 192.168.13.2    | 255.255.255.252 | N/A             |
|        | S0/0/1       | 192.168.23.2    | 255.255.255.252 | N/A             |
| PC-A   | NIC          | 192.168.1.3     | 255.255.255.0   | 192.168.1.1     |
| PC-C   | NIC          | 192.168.3.3     | 255.255.255.0   | 192.168.3.1     |

### Objectives

Part 1: Build the Network and Load Device Configurations

#### Part 2: Troubleshoot the Data Link Layer

#### Part 3: Troubleshoot the Network Layer

### **Background / Scenario**

The routers at your company were configured by an inexperienced network engineer. Several errors in the configuration have resulted in connectivity issues. Your manager has asked you to troubleshoot and correct the configuration errors and document your work. Using your knowledge of PPP and standard testing methods, find and correct the errors. Ensure that all of the serial links use PPP CHAP authentication, and that all of the networks are reachable.

**Note**: The routers used with CCNA hands-on labs are Cisco 1941 Integrated Services Routers (ISRs) with Cisco IOS Release 15.2(4)M3 (universalk9 image). The switches used are Cisco Catalyst 2960s with Cisco IOS Release 15.0(2) (lanbasek9 image). Other routers, switches, and Cisco IOS versions can be used. Depending on the model and Cisco IOS version, the commands available and output produced might vary from what is shown in the labs. Refer to the Router Interface Summary Table at the end of this lab for the correct interface identifiers.

**Note**: Make sure that the routers and switches have been erased and have no startup configurations. If you are unsure, contact your instructor.

### **Required Resources**

- 3 Routers (Cisco 1941 with Cisco IOS Release 15.2(4)M3 universal image or comparable)
- 2 Switches (Cisco 2960 with Cisco IOS Release 15.0(2) lanbasek9 image or comparable)
- 2 PCs (Windows 7, Vista, or XP with a terminal emulation program, such as Tera Term)
- · Console cables to configure the Cisco IOS devices via the console ports
- Ethernet and serial cables as shown in the topology

### Part 1: Build the Network and Load Device Configurations

In Part 1, you will set up the network topology, configure basic settings on the PC hosts, and load configurations on the routers.

### Step 1: Cable the network as shown in the topology.

### Step 2: Configure the PC hosts.

#### Step 3: Load router configurations.

Load the following configurations into the appropriate router. All routers have the same passwords. The privileged EXEC mode password is **class**. The password for console and vty access is **cisco**. All serial interfaces should be configured with PPP encapsulation and authenticated with CHAP using the password of **chap123**.

#### **Router R1 Configuration:**

```
hostname R1
   enable secret class
   no ip domain lookup
   banner motd #Unauthorized Access is Prohibited!#
   username R2 password chap123
   username R3 password chap123
   interface g0/1
    ip address 192.168.1.1 255.255.255.0
    no shutdown
   interface s0/0/0
    ip address 192.168.12.1 255.255.255.252
    clock rate 128000
    encapsulation ppp
    ppp authentication chap
   interface s0/0/1
    ip address 192.168.31.1 255.255.255.252
    encapsulation ppp
    ppp authentication pap
   exit
  router ospf 1
    router-id 1.1.1.1
    network 192.168.1.0 0.0.0.255 area 0
    network 192.168.12.0 0.0.0.3 area 0
    network 192.168.13.0 0.0.0.3 area 0
    passive-interface g0/1
    exit
   line con 0
    password cisco
    logging synchronous
    login
   line vty 0 4
    password cisco
    login
Router R2 Configuration:
   hostname R2
   enable secret class
   no ip domain lookup
   banner motd #Unauthorized Access is Prohibited!#
```

username R1 password chap123 username r3 password chap123

```
interface lo0
ip address 209.165.200.225 255.255.255.252
interface s0/0/0
ip address 192.168.12.2 255.255.255.252
encapsulation ppp
ppp authentication chap
no shutdown
interface s0/0/1
ip address 192.168.23.1 255.255.255.252
clock rate 128000
```

```
no shutdown
exit
router ospf 1
 router-id 2.2.2.2
network 192.168.12.0 0.0.0.3 area 0
 network 192.168.23.0 0.0.0.3 area 0
 default-information originate
 exit
ip route 0.0.0.0 0.0.0.0 loopback0
line con 0
password cisco
 logging synchronous
login
line vty 0 4
 password cisco
 login
```

#### **Router R3 Configuration:**

```
hostname R3
enable secret class
no ip domain lookup
banner motd #Unauthorized Access is Prohibited!#
username R2 password chap123
username R3 password chap123
```

```
interface g0/1
ip address 192.168.3.1 255.255.255.0
no shutdown
interface s0/0/0
ip address 192.168.13.2 255.255.255.252
clock rate 128000
encapsulation ppp
ppp authentication chap
no shutdown
```

```
interface s0/0/1
 ip address 192.168.23.2 255.255.255.252
 encapsulation ppp
 ppp authentication chap
 no shutdown
 exit
router ospf 1
 router-id 3.3.3.3
 network 192.168.13.0 0.0.0.3 area 0
 network 192.168.23.0 0.0.0.3 area 0
 passive-interface q0/1
line con 0
 password cisco
 logging synchronous
 login
line vty 0 4
 password cisco
 login
```

### Step 4: Save your running configuration.

### Part 2: Troubleshoot the Data Link Layer

In Part 2, you will use **show** commands to troubleshoot data link layer issues. Be sure to verify settings, such as clock rate, encapsulation, CHAP, and usernames/passwords.

#### Step 1: Examine the R1 configuration.

a. Use the show interfaces command to determine whether PPP has been established on both serial links.

From the show interfaces results for S0/0/0 and S0/0/1, what are possible issues with the PPP links?

Use the **debug ppp authentication** command to view real-time PPP authentication output during troubleshooting.

R1# **debug ppp authentication** PPP authentication debugging is on

b. Use the show run interface s0/0/0 command to examine the settings on S0/0/0.

Resolve all problems found for S0/0/0. Record the commands used to correct the configuration.

After correcting the issue, what information does the debug output provide?

c. Use the **show run interface s0/0/1** command to examine the settings on S0/0/1.

Resolve all problems found for S0/0/1. Record the commands used to correct the configuration.

After correcting the issue, what information does the debug output provide?

- d. Use the no debug ppp authentication or undebug all command to turn off the debug PPP output.
- e. Use the **show running-config | include username** command to verify the correct username and password configurations.

Resolve all problems found. Record the commands used to correct the configuration.

#### Step 2: Examine the R2 configuration.

a. Use the **show interfaces** command to determine if PPP has been established on both serial links.
 Have all links been established? \_\_\_\_\_\_

If the answer is no, which links need to be examined? What are the possible issues?

b. Use the show run interface command to examine links that have not been established.

Resolve all problems found for the interfaces. Record the commands used to correct the configuration.

c. Use the **show running-config | include username** command to verify the correct username and password configurations.

Resolve all problems found. Record the commands used to correct the configuration.

d. Use the **show ppp interface serial** command for the serial interface that you are troubleshooting.

Has the link been established?

#### Step 3: Examine the R3 configuration.

a. Use the **show interfaces** command to determine whether PPP has been established on both serial links.
 Have all links been established? \_\_\_\_\_\_

If the answer is no, which links need to be examined? What are the possible issues?

b. Using the **show run interface** command to examine on any serial link that has not been established.

Resolve all problems found on the interfaces. Record the commands used to correct the configuration.

c. Use the **show running-config | include username** command to verify the correct username and password configurations.

Resolve all problems found. Record the commands used to correct the configuration.

- d. Use the show interface command to verify that serial links have been established.
- e. Have all PPP links been established?\_\_\_\_\_
- f. Can PC-A ping Lo0? \_\_\_\_\_
- g. Can PC-A ping PC-C? \_\_\_\_\_

Note: It may be necessary to disable the PC firewall for pings between the PCs to succeed.

### Part 3: Troubleshoot the Network Layer

In Part 3, you will verify that Layer 3 connectivity is established on all interfaces by examining IPv4 and OSPF configurations.

## Step 1: Verify that the interfaces listed in the Addressing Table are active and configured with the correct IP address information.

Issue the show ip interface brief command on all routers to verify that the interfaces are in an up/up state.

Resolve all problems found. Record the commands used to correct the configuration.

#### Step 2: Verify OSPF Routing

Issue the **show ip protocols** command to verify that OSPF is running and that all networks are advertised.

Resolve all problems found. Record the commands used to correct the configuration.

Can PC-A ping PC-C? \_\_\_\_\_

If connectivity does not exist between all hosts, then continue troubleshooting to resolve any remaining issues.

Note: It may be necessary to disable the PC firewall for pings between the PCs to succeed.

#### **Router Interface Summary Router Model** Ethernet Interface #1 Ethernet Interface #2 Serial Interface #1 Serial Interface #2 1800 Fast Ethernet 0/0 Fast Ethernet 0/1 Serial 0/0/0 (S0/0/0) Serial 0/0/1 (S0/0/1) (F0/0) (F0/1) 1900 Gigabit Ethernet 0/0 Gigabit Ethernet 0/1 Serial 0/0/0 (S0/0/0) Serial 0/0/1 (S0/0/1) (G0/0) (G0/1) 2801 Fast Ethernet 0/0 Fast Ethernet 0/1 Serial 0/1/0 (S0/1/0) Serial 0/1/1 (S0/1/1) (F0/0) (F0/1) Fast Ethernet 0/0 Fast Ethernet 0/1 2811 Serial 0/0/0 (S0/0/0) Serial 0/0/1 (S0/0/1) (F0/0) (F0/1) Gigabit Ethernet 0/0 2900 Gigabit Ethernet 0/1 Serial 0/0/1 (S0/0/1) Serial 0/0/0 (S0/0/0) (G0/1) (G0/0) Note: To find out how the router is configured, look at the interfaces to identify the type of router and how many interfaces the router has. There is no way to effectively list all the combinations of configurations for each router class. This table includes identifiers for the possible combinations of Ethernet and Serial interfaces in the device. The table does not include any other type of interface, even though a specific router may contain one. An example of this might be an ISDN BRI interface. The string in parenthesis is the legal abbreviation that can be

### **Router Interface Summary Table**

used in Cisco IOS commands to represent the interface.

### 3.5.1.1 Class Activity – PPP Validation

### Objective

Use show and debug commands to troubleshoot PPP.

### Scenario

Three friends who are enrolled in the Cisco Networking Academy want to check their knowledge of PPP network configuration.

They set up a contest where each person will be tested on configuring PPP with defined PPP scenario requirements and varying options. Each person devises a different configuration scenario.

The next day they get together and test each other's configuration using their PPP scenario requirements.

### Resources

- Packet Tracer software
- Stopwatch or timer

### Step 1: Open Packet Tracer.

- a. Create a two-router topology with a serial connection.
- b. Include one PC and switch attached to each router.

### Step 2: Complete the scenarios.

- a. Start the Scenario 1 configuration.
- b. The instructor calls the time when the scenario is completed; all students and groups must stop their configuration work at that time.
- c. The instructor checks the validity of the completed scenario configuration.
  - 1) The devices must be able to successfully ping from one end of the topology to the other.
  - 2) All scenario options requested must be present in the final topology.
  - 3) The instructor may ask you to prove your work by choosing different **show** and **debug** commands to display the configuration output.
- d. Begin the same process as Scenario 2.
  - 1) Delete Scenario 1 configurations, but you can re-use the same.
  - 2) Complete Steps 1 and 2 again using the next scenario's requirements.